# 瑞箭安卓版 入门教程

版本 2.0

xArrow Software Copyright @ 2015 ~ 2018 http://www.xarrow.com

# 瑞箭安卓版系统安装

## 1 系统运行需求

#### 1.1 硬件需求

瑞箭安卓版的组态部分要求在 IBM PC486 以上的微型机或兼容机上运行, 计算机的配置 要求为:

- CPU: Intel x86 及其兼容指令系统的 CPU;
- 内存:不低于 64MB;
- 显卡: Windows 兼容显卡, 显存 >= 1MB, 分辨率 >= 640x480, 256 色模式;
- 硬盘:占用的硬盘空间为 35M;
- 网卡: 用于设备通信及下装工程;

瑞箭安卓版组态软件的运行部分要求在下面的硬件上运行:

• CPU: X86/ARM9/Cortex A8。原则上支持全系列的 ARM CPU,如果需要支持其它的 CPU 类型,请与我们联系。

- 内存:不低于 64MB
- 网卡: 必须具有独立 MAC 地址以支持正常的 TCP/IP 通信, 用于设备通信及工程下装
- RS232/RS485 接□:用于各类设备通信

#### 1.2 软件需求

- 组态部分: WINDOWS XP/2003/Vista/2008/7/8
- 运行部分:操作系统为 android 4.4.2 以上。

### 2 安装组态及运行环境

#### 2.1 安装组态环境

1. 运行 xArrowAndroid.exe

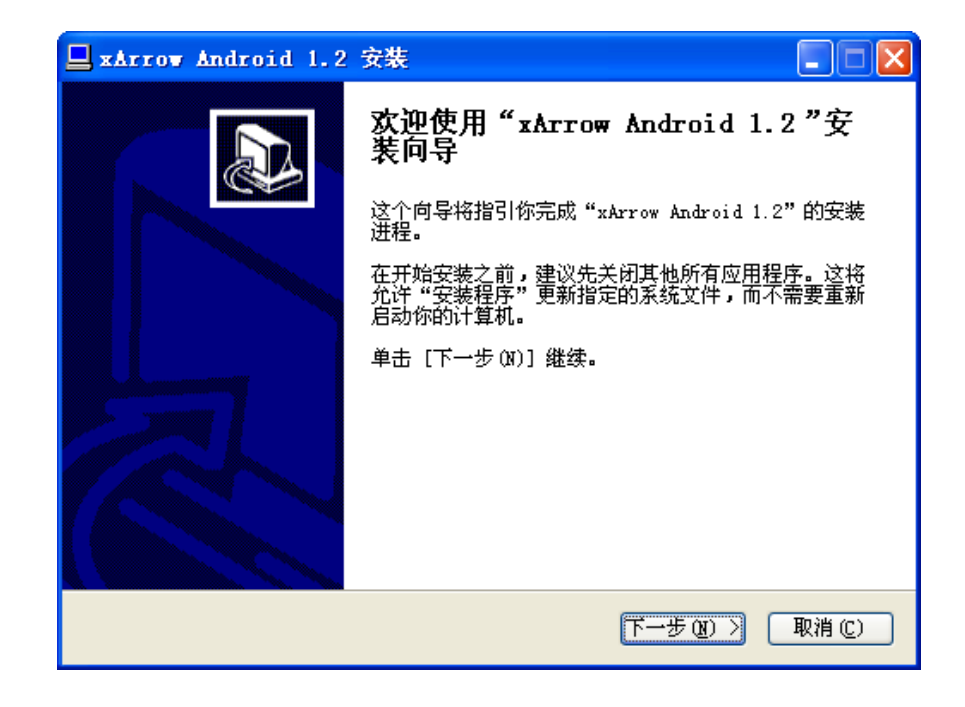

2. 阅读最终用户许可协议并接受该协议

| 🖵 xArrow Android 1.2 安装                                                                                                    |
|----------------------------------------------------------------------------------------------------|
| <b>许可证协议</b><br>在安装"xArrow Android 1.2"之前,请阅读授权协议。                                                                                                    |
| 按 [PgDn] 阅读 "授权协议" 的其余部分。                                                                                                    |
| xArrow 最终用户许可协议                                                                                                    |
| 修订时间:2015 年 3 月<br>重要内容,请仔细阅读。本"XARROW 许可协议"(简称"协议")是您(最终用<br>户,又称"被许可人")与 西安瑞箭软件有限公司(简称"XARROW",又称"许<br>可人")之间达成的一份具有法律约束力的合约。除非您与 XARROW 就本软件产<br>品之使用与许可另外签订有书面协议并遵守之,否则一经安装与使用本软件,即<br>表明您(被许可人)同意遵守本协议之各项条款、条件及限制,其中包括但不仅<br>四五 物件使用注意 把保持意明把保立使表示 明 以及 MARDOW 全球使表在立 |
| 如果你接受协议中的条款,单击 [我接受 []] 继续安装。如果你选定 [取消 [C)] ,<br>安装程序将会关闭。必须接受协议才能安装 "xArrow Android 1.2" 。                                                                                                    |
| xArrow Software                                                                                                    |
| < 上一步 (2) 我接受 (1) 取消 (C) 取消 (C)                                                                                                    |

3. 选择要安装的模块, 此处需要将两个模块全部安装

| xArrow Android 1.2               | 安裝                                                       |                                              |
|----------------------------------|----------------------------------------------------------|----------------------------------------------|
| <b>选择组件</b><br>选择你想要安装"xArrow An | droid 1.2"的那些功能。                                         |                                              |
| 勾选你想要安装的组件,并触<br>续。              | <b>解</b> 除勾选你不希望安装的组件。                                   | 单击 [下一步 08)] 继                               |
| 选定安装的组件:                         | <ul> <li>✓ xArrow Android核心文(</li> <li>✓ 培训工程</li> </ul> | <b>描述</b><br>移动你的鼠标指针到<br>组件之上,便可见到<br>它的描述。 |
| 所需空间: 25.3MB                     | <                                                        |                                              |
| xÅrrow Software                  | 〈上一步 伊)                                                  | 下一步(12) ) 取消(12)                             |

4. 选择安装路径并安装

| 🔜 xArrow Android 1.2 安裝                                                                 |          |
|-----------------------------------------------------------------------------------------|----------|
| <b>选择安装位置</b><br>选择"xArrow Android 1.2"的安装文件夹。                                          | <b>N</b> |
| Setup 格安裝 xArrow Android 1.2 在下列文件夹。要安装到不同文件夹,单击<br>览(B)] 并选择其他的文件夹。 单击 [安装(I)] 开始安装进程。 | [浏       |
| 目标文件夹<br>[:\Program Files\xArrow\xArrow Android 1.2] 浏览(B)                              |          |
| 所需空间: 25.3MB<br>可用空间: 17.8GB                                                            |          |
| xArrow Software                                                                         | 肖(C)     |

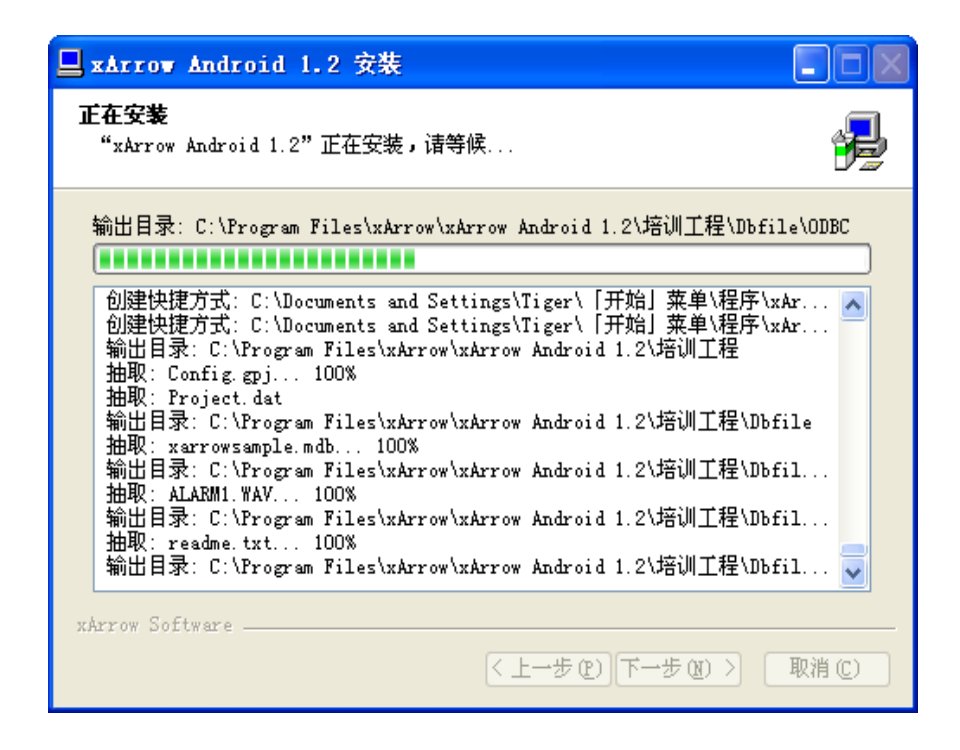

5. 安装完成

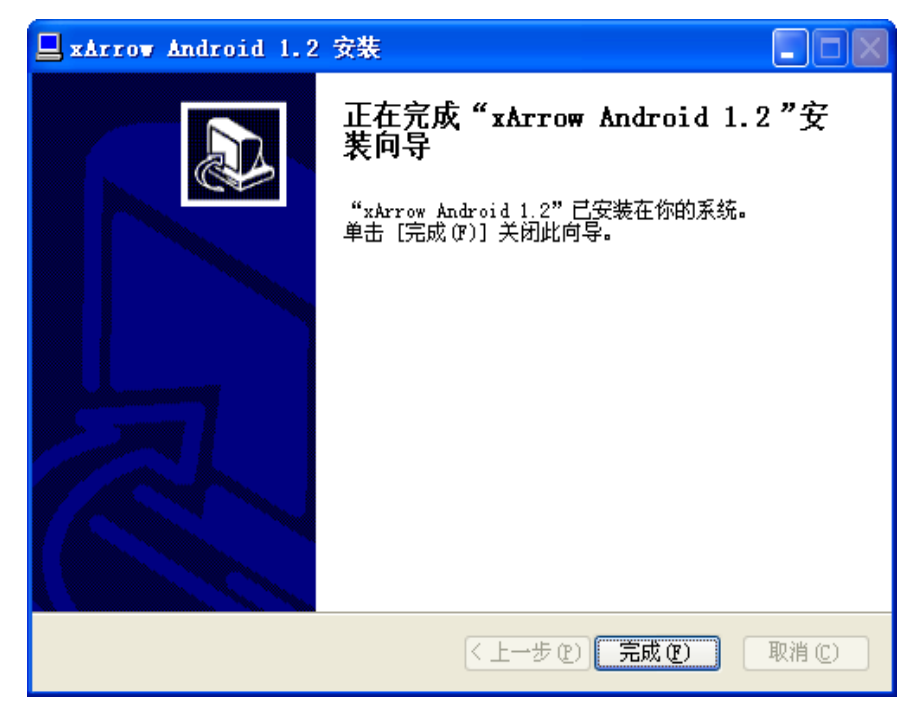

# 2.2 安装运行环境

#### 2.2.1 安装

开发环境安装完成后,在[安装路径\Out\ANDROID\_BIN]目录下有安卓运行环境安装程序 xArrowAndroid.apk,进入安卓系统,安装 xArrowAndroid.apk,即可在安卓系统中建立运行 环境。用户可通过多种方式进行安装,以豌豆荚进行安装如下图所示:

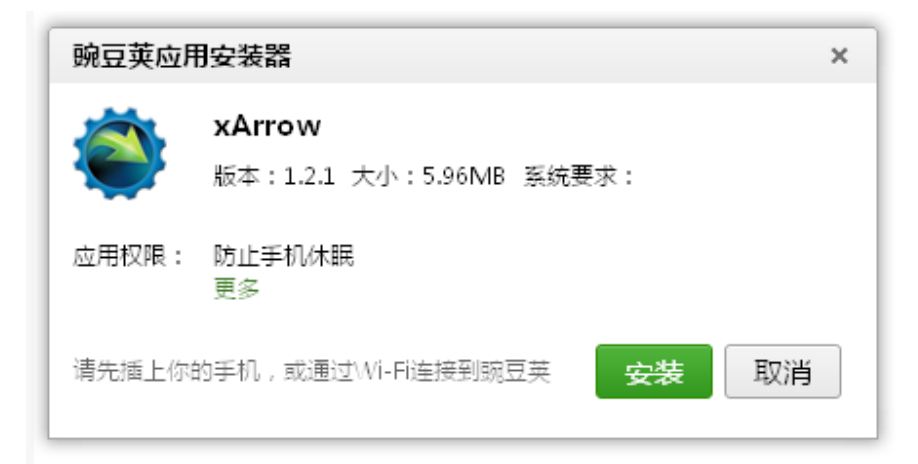

# 2.2.2 运行

安装成功后,瑞箭安卓版的运行环境即可使用,打开运行环境,并点击[启动]按钮可运行 当前的工程。*注:运行环境缺省自带培训工程(演示部分图元和功能的使用),如果需要运行 自己的工程,可通过开发环境下装到运行环境中。* 

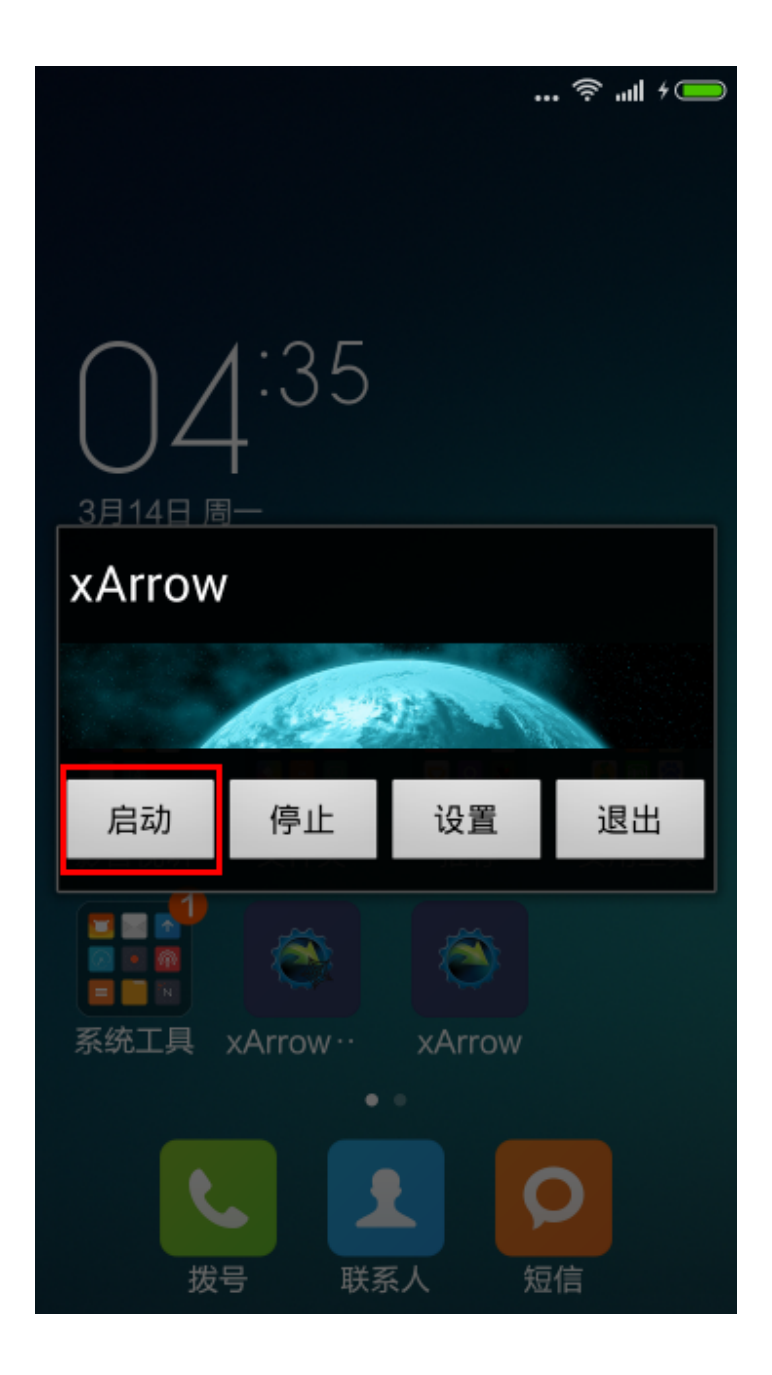

启动培训工程如下:

| 🛞 培训工程 - 首页                                   |                                                                                                    |                                     |
|-----------------------------------------------|----------------------------------------------------------------------------------------------------|-------------------------------------|
| 直线、3D直线、刻度 (1<br>矩形、圆角矩形、椭圆、规则多边<br>不规则多边形 实时 | XV曲线         自定义曲线           室时趋势曲线         常规历史曲线           成         历史日曲线         历史年曲线           防史曲线之分统计         历史曲线之时统计 | 告警<br>饼图<br>图元组                     |
| 折线、30折线 高度 贝塞尔曲线 信号 贝塞尔曲线 传递 水流、转轮、电表 测量      | 新         历史曲线之日统计         历史曲线之日统计           版 表示         历史曲线之月统计         历史曲线之月统计                                           | 脚本应用示例<br>实时棒图  棒图之日数据              |
| 位图动画、文本动画<br>按钮、检查框、单选框                       | 7间<br>某单<br>篇辑框<br>历史数据表格之带统计值的数据                                                                                              | 棒图之月数据<br>Modbus串口通信<br>ModbusTCP通信 |
|                                               | 历史数据表格之按时间段统计的数据                                                                                                    |                                     |

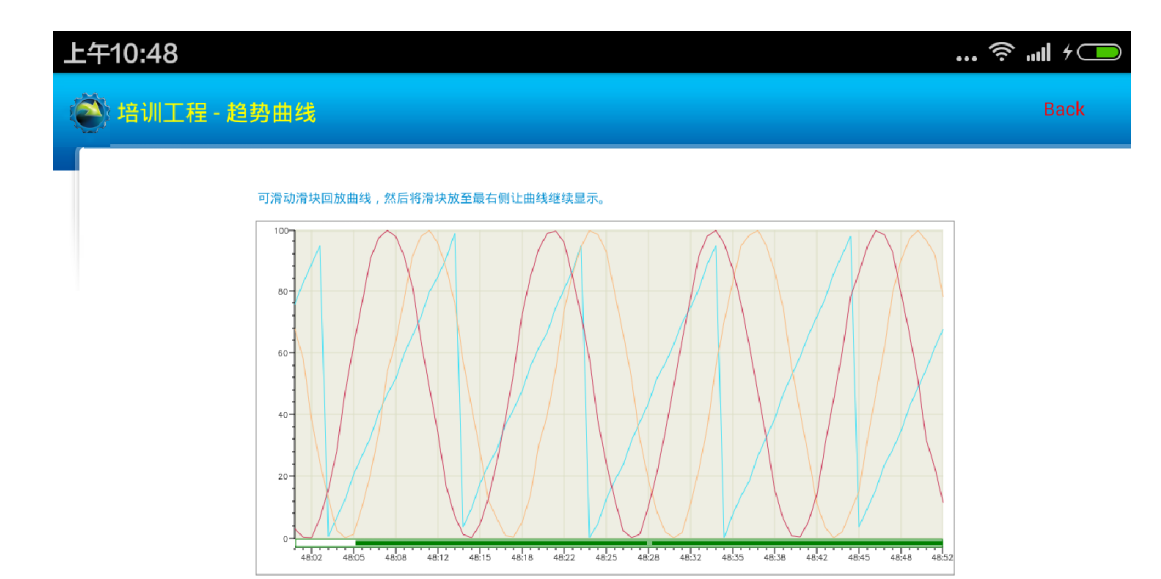

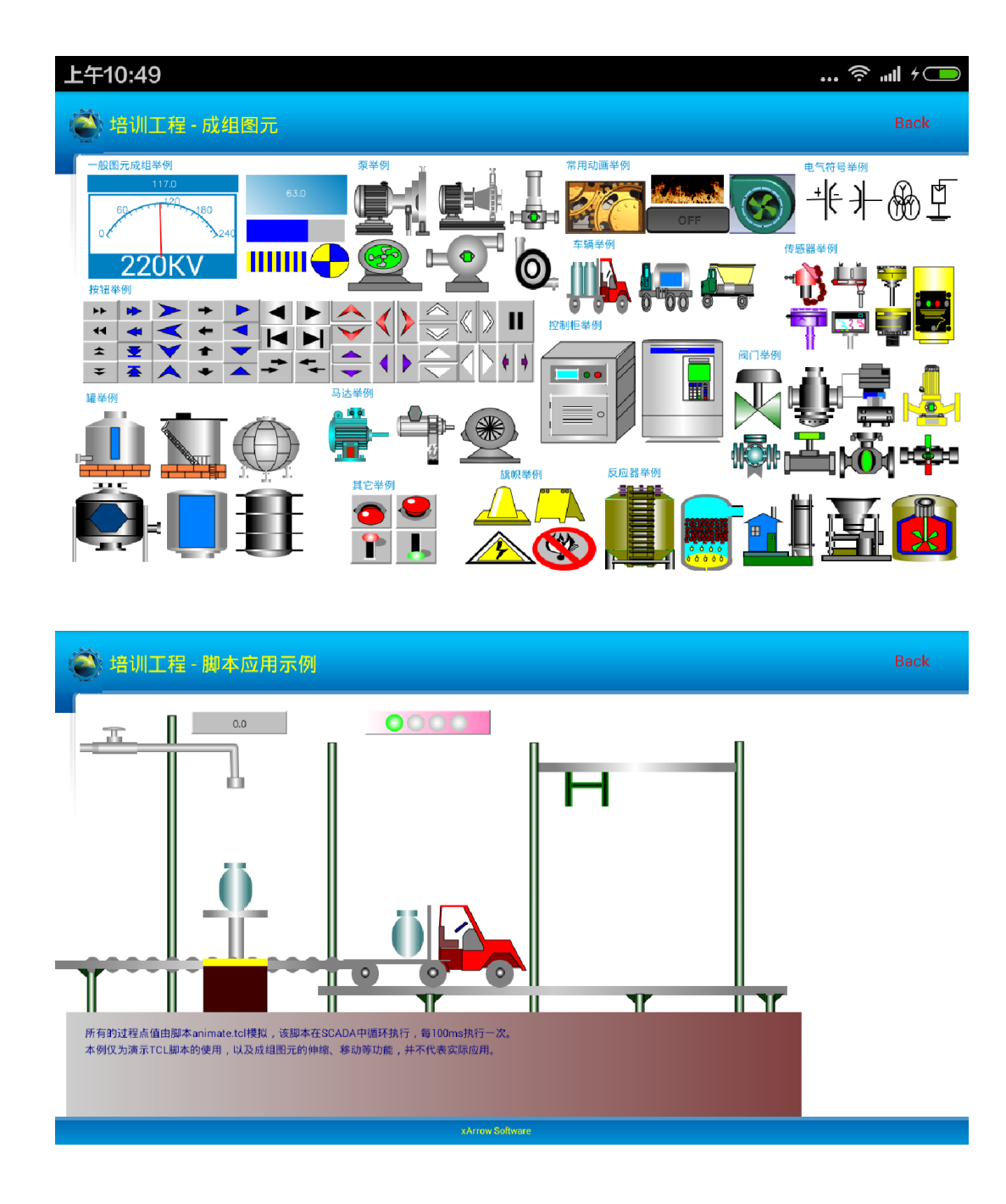

瑞箭安卓版的各个按钮功能如下:

2.2.2.1 启动

启动运行当前工程。

2.2.2.2 停止

停止当前工程。

#### 2.2.2.3 设置

设置瑞箭安卓版的运行属性,如下:

| Ŧ | 5午4:36                          |        | 🧟 '''I 👌 |   |
|---|---------------------------------|--------|----------|---|
| 1 | 🕙 xArrow                        |        |          |   |
|   | 窗口设置                            |        |          |   |
|   | <b>窗口设置</b><br>打开View时是否全屏      |        | ✓        |   |
|   | <b>屏幕设置</b><br>保持屏幕常亮           |        | 开启       |   |
|   | <b>屏幕方向</b><br><sub>横屏</sub>    |        | 开启       |   |
|   | <b>画面设置</b><br>自适应窗口大小          |        | 开启       |   |
|   | 其它                              |        |          | _ |
|   | <b>串口名称</b><br>ttySAC           |        |          |   |
|   | 注册                              |        |          |   |
|   | <b>注册(点击复制)</b><br>注册类型:APP版 点数 | : 2234 |          |   |

关于

# 版本号

101

- 全屏: 勾选上为全屏, 不勾选则可以在界面上进行滑动浏览未显示全的部分。
- 常亮: 开启时屏幕不会切换到待机状态。
- 横屏: 开启时屏幕为横向显示, 关闭时为纵向显示。
- 自适应窗□大小:开启时界面中的相应图元会根据屏幕的比例自缩放,进行合理显

示。

- 串口名称:可以输入串口设备的名称,系统根据输入的串口设备名称打开不同的串口
   设备进行数据的读写。
- 购买/安装授权:如果软件已经注册,则显示的是授权许可时间;如果未注册,可点击[购买]按钮打开相关网页购买授权,购买成功后再次点击[购买]按钮会显示授权码,点击[安装]按钮输入该授权码进行验证。注:未授权的 APP 可连续运行 5 分钟。
- 版本号:提示安装的 APP 版本。
- 2.2.2.4 退出

退出瑞箭安卓版。

- 3 工程制作及下装
- 3.1 制作工程

使用工程制作模块来制作工程,具体可以参考瑞箭安卓版的电子文档以及入门视频: http://www.xarrow.com/download.php?file=GetStart.avi。

### 3.2 下装工程

工程制作完成后,首先保证安卓设备中的运行环境已经运行。然后在工程制作模块中点 击菜单[运行设置\下装工程文件](或工具条上的下装工程按钮),会弹出下装工程对话框,如 下图所示:

| 📱 Iaker                                                                                                    |      |
|----------------------------------------------------------------------------------------------------|------|
| 文件E 工程管理 运行设置 数据组态S 视                                                                                                    |      |
| 1 2 1 2 操作员模式                                                                                                    |      |
| 系统设置 Alt+S                                                                                                    | <br> |
| □ □ □ □ □ □ □ □ □ □ □ □ □ □ □ □ □ □ □                                                                                                    |      |
|                                                                                                    |      |
|                                                                                                    |      |
| □□□□□□□□□□□□□□□□□□□□□□□□□□□□□□□□□□□□                                                                                                    |      |
|                                                                                                    |      |
| <ul> <li>□ 1 1 3 4 5 数</li> <li>□ 1 1 1 3 4 5 3 5 4 5 5 1 1 1 1 1 1 1 1 1 1 1 1 1 1 1 1</li></ul>                                                                                                    |      |
| □ ● ● 模拟量参数                                                                                                    |      |
| □□ □ \[ \[ \] \(\lambda \) \[ \] \(\lambda \) \(\lambda \) \(\lambda \) \[ \] \(\lambda \) \[ \] \(\lambda \) \[ \] \(\lambda \) \[ \] \(\lambda \) \(\lambda \) \[ \] \(\lambda \) \[ \] \(\lambda \) \(\lambda \) \[ \] \(\lambda \) \[ \] \(\lambda \) \[ \] \(\lambda \) \[ \] \(\lambda \) \(\lambda \) \[ \] \(\lambda \) \(\lambda \) \[ \] \(\lambda \) \(\lambda \) \[ \] \(\lambda \) \(\lambda \) \(\lambda \) \[ \] \(\lambda \) \(\lambda \) \[ \] \(\lambda \) \(\lambda \) \[ \] \(\lambda \) \(\lambda \) \(\lamb |      |
| 🗄 🧰 面面制作                                                                                                    |      |
|                                                                                                    |      |
|                                                                                                    |      |
|                                                                                                    |      |
|                                                                                                    |      |
|                                                                                                    |      |
|                                                                                                    |      |
|                                                                                                    |      |
|                                                                                                    |      |

| 📕 Iaker                                                                                                    | ×   |
|----------------------------------------------------------------------------------------------------|-----|
| 文件》工程管理 运行设置 数据组态2 视图 帮助近                                                                                                    |     |
| 📸 💭 📰 🗟 🔊 🦉 🚱 👘 🕨 🖛 📭 💀                                                                                                    |     |
| 培训工程                                                                                                    |     |
| ○       还行设置         ○       深水浴设置         ○       湖思海本设置         ○       湖思海本设置         ○       湖思海本设置         ○       湖思海本设置         ○       新設選席         ○       東行甲参数         ○       東行甲参数         ○       東行型参数         ○       東行型参数         ○       東行型参数         ○       東行型参数         ○       東行型参数         ○       原用数集         ○       原用数集         ○       原用数集         ○       画面制作 |     |
| heady                                                                                                    | 11. |

[设备 IP 地址]: 即运行环境所在的安卓设备的 IP 地址,例:如果瑞箭安卓版运行环境安装在安卓手机上,则设备 IP 地址就是手机的 IP 地址,在[设置\关于手机\状态信息]中可查看

到该 IP 地址。注: 下装时必须保证下装工程的电脑和安卓设备之间的 TCP/IP 网络稳定通畅。

| 下装              |               | ×        |  |
|-----------------|---------------|----------|--|
| 硬件平台:           | ARM           | <b>T</b> |  |
| 设备IP地址:         | 192 . 168 . 1 | 102      |  |
|                 | 导出驱动到工程       | 目录       |  |
| 下装              |               |          |  |
| fire2_5.bmp = 3 | 5078 (BYTE)   |          |  |
|                 |               |          |  |
| <b>*</b> E7     | 动 <b>停止</b>   | 退出       |  |

点击[下装]按钮即可将当前工程下装到安卓设备中,如下图:

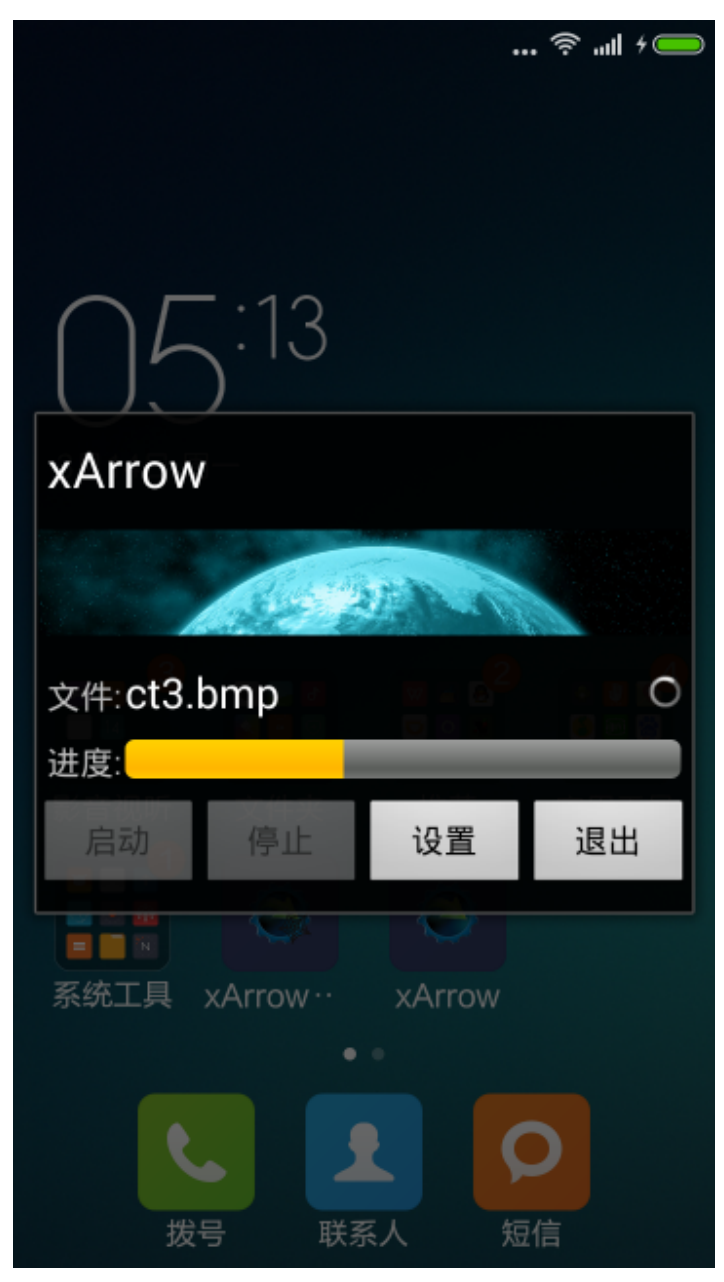

工程下装完成后即可运行工程。

# 4 ModbusTCP 设备通信示例

### 4.1 测试环境

4.1.1 瑞箭安卓版 1.2.5

在计算机上安装瑞箭安卓版 1.2.5, 安装完成后将[安装目录 \Out\ANDROID\_BIN\xArrowAndroid.apk]安装在安卓手机上,手机的 IP 地址为 192.168.1.100

#### 4.1.2 Modbus Slave 3.0

安装在计算机上, 计算机的 IP 地址为 192.168.1.102。

启动 Modbus Slave,设置通信为 TCP,且设置 10 个模拟量(其中第 1 个和第 3 个可以自动更新)进行测试,如下:

| 📓 Iodbus Slave - Ibslavi                                                                       | × |
|------------------------------------------------------------------------------------------------|---|
| <u>F</u> ile Connection <u>S</u> etup <u>D</u> isplay <u>V</u> iew <u>W</u> indow <u>H</u> elp |   |
| 🗅 🖨 🖶 🎒 🛅 🗏 🏨 💡 😢                                                                              |   |
| 🚰 Ibslavi                                                                                      |   |
| ID = 1<br>No connection                                                                        |   |
| 40001 = 4022                                                                                   |   |
| 40002 = 40                                                                                     |   |
| 40004 = 0                                                                                      |   |
|                                                                                                |   |
| 40006 = 0 Connection                                                                           |   |
|                                                                                                |   |
|                                                                                                |   |
| 19600 Baud                                                                                     |   |
| 8 Data bits 🔽 💜 Ignore Unit ID                                                                 |   |
| None Perity T BR CTS                                                                           |   |
| KIS Toggle 1 [ms] KTS disable                                                                  |   |
| 1 Stop Bit                                                                                     |   |
|                                                                                                |   |
|                                                                                                |   |
|                                                                                                |   |
|                                                                                                |   |
|                                                                                                |   |
|                                                                                                |   |
|                                                                                                |   |
|                                                                                                |   |
| For Help, press F1. For Edit, double click on a value                                          |   |

| 💢 Lodbus Slave - Ibslavi                              |  |
|-------------------------------------------------------|--|
| File Connection Setup Display View Window Melp        |  |
| L R R R L R R R R                                     |  |
| 📰 Ibslavi 📃 🗖 🔀                                       |  |
| ID = 1                                                |  |
| 40001 = 4033                                          |  |
| 40002 = 40                                            |  |
| 40003 = 3834                                          |  |
| 40004 = 0                                             |  |
| 40005 = 0                                             |  |
| 40006 = 0                                             |  |
|                                                       |  |
| 40008 = 0                                             |  |
| 40010 = 0                                             |  |
| 10010 0                                               |  |
|                                                       |  |
|                                                       |  |
|                                                       |  |
|                                                       |  |
|                                                       |  |
|                                                       |  |
|                                                       |  |
|                                                       |  |
|                                                       |  |
|                                                       |  |
|                                                       |  |
|                                                       |  |
|                                                       |  |
|                                                       |  |
|                                                       |  |
|                                                       |  |
| For Help, press F1. For Edit, double click on a value |  |

运行 Modbus Slave 的计算机与安装 xArrowAndroid.apk 的手机通过 WIFI 连接。

# 4.2 配置工程

4.2.1 新建工程 TestModbusTCP

| 🚨 Iaker                                                                                                    |     |
|----------------------------------------------------------------------------------------------------|-----|
| 文件 2 工程管理 运行设置 数据组态 2 視图 幕期 3                                                                                                    |     |
| 📸 🖓 💷 💼 🔊 🧏 號 str 🗃 🏶 隆 🕨 🗉 📭 🧇                                                                                                    |     |
| TestModbusTCP                                                                                                    |     |
| <ul> <li>○ 法行び置</li> <li>○ 通貨牌本公量</li> <li>○ 通貨牌本公量</li> <li>○ 通び換載</li> <li>○ 承兌換載庫</li> <li>● 金装教</li> <li>● 予符串参数</li> <li>● 予符串参数</li> <li>● 予符串参数</li> <li>● 予符串参数</li> <li>● 正用款耗</li> <li>● 画面創作</li> </ul> |     |
| Ready                                                                                                    | 11. |

点击[工程管理],并点击[新工程]按钮,在之后的对话框中设置工程名等信息,点击[确定], 如下图:

| 工程管理器         |                                     |         |                |
|---------------|-------------------------------------|---------|----------------|
| 当前工程:         | TestModbusTCP                       |         |                |
|               |                                     |         |                |
| 工程列表: 🗆 双き    | 5工程项启动工程                            |         |                |
| 工程名           | 工程路径                                |         | 新工程            |
| xArrowProj    | C:\Documents and Settings\Tiger\f   |         |                |
| TestDataGrid  | C:\Program Files\xArrow\xArrow 6.   |         | 删除工程           |
| DPT100Modb    | C:\Documents and Settings\Tiger\f   | 1.000   |                |
| □ 培训工程        | C:\Program Files\xArrow\xArrow An   |         | <b>ウ</b> λ イ 伊 |
| TestFx1S      | C:\Program Files\xArrow\xArrow 6.   |         | 4/(141         |
|               | C:\Documents and Settings\Tiger\f   | es.     |                |
| TestAndroid   | C:\Program Files\xArrow\xArrow An   |         | 设为当前工程         |
| TestModbusTCP | C:\Program Files\xArrow\xArrow An 🗸 |         |                |
| <             |                                     | _       |                |
|               |                                     |         | 加密工程           |
|               |                                     |         |                |
|               |                                     | <b></b> | 解恋于理           |
|               |                                     |         | AH TO LITE     |
|               |                                     |         |                |
|               |                                     |         | )日山            |
| 2             |                                     |         | 返田             |
|               |                                     |         |                |
|               |                                     |         |                |

将 TestModbusTCP 设置为当前工程,并退出。

# 4.2.2 建立站参数

点击菜单[数据组态\设置站参数],弹出的对话框中点击[增加],如下图:

| 站参数设置                           |                |
|---------------------------------|----------------|
| 代码: stal 描述: s                  | tal 编号: 1      |
| 0#站<br>1#站                      | 选用协议: 元        |
|                                 |                |
| ✓ 接收(1)或转发(0) 」 高速数未<br>「本站是冗余站 |                |
| 状态量数目: 0                        | 超时时间: 200 (ms) |
| 「提似革剱日:」U                       |                |
| (增加) 删除                         | 确定             |

选择通信协议,并进行设置,如下:

| 站参数设置               |       |        |          |
|---------------------|-------|--------|----------|
| 代码: 「stal 描述: 「s    | tal   |        | : 1      |
| 0#站<br>1#站          | 选用协议: | 兏      | 1        |
|                     | 协议设置: |        | 2        |
|                     |       |        | <u>^</u> |
|                     |       |        |          |
|                     |       |        | ~        |
| ✓ 接收(Y)或转发(Y) 「高速数采 | <     |        |          |
| □ 本站是冗余站            | 扫描时间  | 1: 20  | (ms)     |
| 状态量数目: 0            | 超时时间  | 1: 200 | (ms)     |
| 模拟量数目: □            | 冗余站   | : 无    | •        |
|                     |       | 協会     |          |
|                     |       |        |          |

| 站参数设置                       |                                                                                                   |   |        | ×            |
|-----------------------------|---------------------------------------------------------------------------------------------------|---|--------|--------------|
| 代码: stal                    | 描述: stal                                                                                          |   | 编号:    | 1            |
| 0#站 选择通信协议                  |                                                                                                   |   |        | 1            |
|                             | PLC<br>AB<br>GE<br>Grace<br>HollySys<br>LG<br>Modbus<br>Modbus<br>Modbus<br>TCP协议<br>Modbus TCP协议 |   | <br>取消 |              |
| ★ 本 本 当前协议: Mo<br>模拟 版本: 1. | Modbus从站协议<br>dbus-TCP<br>9<br>增加 _ 删除                                                            | ▲ |        | (ms)<br>(ms) |

| 站参数设置      |                           | ×        |
|------------|---------------------------|----------|
| 代码: stal   | 描述: stal                  | 編号: 1    |
| 0#站<br>1#站 | 14 (D) (4 ))              |          |
|            | 协议设置 🛛 🔀                  |          |
|            | 协议设置                      |          |
|            | 站号: 1                     | <u>~</u> |
|            | 网络设置                      |          |
|            | 设备IP地址: 192 .168 . 1 .102 |          |
| 1          | 端口: 502                   | ×        |
| ☑ 接收(Y)或转; | ▶ 单连接访问                   |          |
| □ 本站是冗余站   |                           | (ms)     |
| 状态量数目:     |                           | (ms)     |
| 模拟量数目:     | P 儿木焰、 兀                  |          |
|            | , -                       | _        |
|            | 增加 删除 确定                  |          |

注意:此处的 IP 地址和端口是 Modbus Slave 的 IP 地址。

此处单连接选择与否不重要,先选择单连接,随后自己可以修改。之所以选择单连接是因为国内很多 ModbusTCP 子站设备做的不好,不能支持多连接。对于 Modbus Slave 这个程序,不存在这种问题。

设置完成后,如下:

| 站参数设置                                                        | X                                                                                                 |
|--------------------------------------------------------------|---------------------------------------------------------------------------------------------------|
| 代码:  stal 描述:  st                                            | al 编号: 1                                                                                          |
| 0#21<br>1#25                                                 | 先用协议: Modbus-TCP<br>办议设置: 配置<br>设备IP地址: 192.168.1.102 ▲<br>端日: 502<br>站号: 1<br>地址格式: 1<br>单个连接: 1 |
| <ul> <li>✓ 接收 (Y)或转发 (X) □ 高速数采</li> <li>□ 本站是冗余站</li> </ul> | ✓                                                                                                 |
| 状态量数目: 0<br>模拟量数目: 0                                         | 超时时间: 200 (ms)<br>冗余站: 无                                                                          |
| 增加 删除                                                        | 确定                                                                                                |

# 4.2.3 设置模拟量

点击菜单[数据组态\设置模拟量参数],选择要设置的站为 sta1,并确定,如下:

| 选择站       |          | × |
|-----------|----------|---|
| 选择站: stal | <b>.</b> |   |
| ()确定      | 取消       |   |

| 模拟量参数设        | 置                             |                      | ×              |
|---------------|-------------------------------|----------------------|----------------|
| 代码:           | 措                             | 述: 「                 | 编号:            |
| 所属站: sta      | 1                             | 所属设备:                | <b>v</b>       |
| 地址:           | · · ·                         | ··· 上限值:             | 0              |
| 系数:<br>初始值:   | 0                             | 下P陵1里:<br>上上限值:      |                |
| 基值:           | 0                             | 下下限值:                | 0              |
| パム:<br>保留小数位: | 1                             | 允许受化范围:<br>延时告警:     | 0 (%)<br>0 (秒) |
| 工程单位:         |                               | 告警处理:                |                |
| 调图处理:         | 不调图                           | ▼ 画面:                |                |
| □ 可写<br>□ 累加  | □ 取反<br>□ 语音报警                | □ 锁定 □ □<br>□ 告警实时打印 | 始终读取           |
| ~             | $\langle \rangle \rangle \gg$ | 增加一册除                | 战量增加           |

点击[增加]按钮,增加4个模拟量,并导航到第一个模拟量,如下:

| 模拟量参数设备     | 置                                 |             |               |
|-------------|-----------------------------------|-------------|---------------|
| 代码: analog0 | 措                                 | i述: analog0 | 编号: 0         |
| 所属站: stal   | l                                 | 所属设备:       | <b>V</b>      |
| 地址:         |                                   | 上限值:        | 0             |
| 系数:         | 1                                 | 下限值:        | 0             |
| 初始值:        | 0                                 | 上上限值:       | 0             |
| 基值:         | 0                                 | 下下限值:       | 0             |
| 死区:         | 0                                 | 允许变化范围:     | 0 (%)         |
| 保留小数位:      | 1                                 | 延时告警:       | (秒)           |
| 工程单位:       |                                   | 告警处理:       |               |
| 调图处理:       | 不调图                               | ▼ 画面:       |               |
| □ 可写        | □ 取反                              | 匚 锁定        | 始终读取          |
| □ 累加        | □ 语音报警                            | 警 🦳 告警实时打印  |               |
| 2           |                                   | 1           |               |
|             | $\langle \rangle \rangle \rangle$ | 增加 删除 胜     | <b>堤增加</b> 退出 |

点击[地址]按钮,设置点的地址如下:

| 模拟量参数设置                                                                     | ×                                                       |
|-----------------------------------------------------------------------------|---------------------------------------------------------|
| 代码: analog0 描述:                                                             | analog0 编号: 0                                           |
| 所属站: stal                                                                   | 所属设备:                                                   |
| 地址:<br>系数: 1 <b>Todbus内存地址</b><br>初始值: 0<br>基值: 0 地址: 400<br>死区: 0 数据类型: 11 | 上限值: 0<br><b>设置</b><br>20001<br>6:16位无符号整数 ▼ (%)<br>(秒) |
|                                                                             |                                                         |
|                                                                             | □ 顿定 □ 加给除收<br>□ 告警实时打印                                 |
|                                                                             | 增加 删除 批量增加 退出                                           |

确定后,点击[可写]选项(如果需要设置这个点的值的话,有些点是只读的,不需要设置为可写)。设置好导航到下一个点。类似的可设置其余几个点。

| 模拟量参数设置                                                                                                    | X                                                                                                    |
|----------------------------------------------------------------------------------------------------|----------------------------------------------------------------------------------------------------|
| 代码: analog0 描述                                                                                                    | : analog0 编号: 0                                                                                                    |
| 所属站: stal                                                                                                    | 所属设备:                                                                                                    |
| 地址:     400001:U16        系数:     1       初始值:     0       基值:     0       死区:     0       保留小数位:     1       工程单位: | 上限值:       0         下限值:       0         上上限值:       0         下下限值:       0         允许变化范围:       0       (%)         延时告警:       0       (秒)         告警处理:        1 |
| 调图处理: 不调图                                                                                                    | ▼ 画面:                                                                                                    |
| <ul> <li>▼ 可写</li> <li>□ 取反</li> <li>□ 累加</li> <li>□ 语音报警</li> </ul>                                                | <ul> <li>□ 锁定</li> <li>□ 始终读取</li> <li>□ 告警实时打印</li> </ul>                                                                                                    |
| << > >>>>>>>>>>>>>>>>>>>>>>>>>>>>>>>>>                                                                              | 增加 删除 批量增加 退出                                                                                                    |

设置完毕后,可查看如下:

| 🚨 Iaker                                                                                                    |       |         |          |              |            |      |     |    |    |
|----------------------------------------------------------------------------------------------------|-------|---------|----------|--------------|------------|------|-----|----|----|
| 文件 <u>》</u> 工程管理 运行设置 数据组态 <u>。</u> 视                                                                                                    | 图帮助监  |         |          |              |            |      |     |    |    |
| 📔 🖾 🗐 🛐 庵 🧏 str 🖾 🏶                                                                                                    | N 🚽 📓 | 🖫 🤣     |          |              |            |      |     |    |    |
|                                                                                                    |       |         | TestModk | nusTCP       |            |      |     |    |    |
| ▲ 工程管理                                                                                                    | 序号    | 代码      | 描述       | 所属站          | IO地址       | ] गइ | 初始值 | 系数 | 基值 |
|                                                                                                    | 1     | analog0 | analog0  | stal         | 400001:U16 | 是    | 0   | 1  | 0  |
| - 17 告警设置                                                                                                    | 2     | analog1 | analog1  | stal         | 400002:U16 | 是    | 0   | 1  | 0  |
| → ▶ 画面参数设置                                                                                                    | 3     | analog2 | analog2  | sta <b>l</b> | 400003:U16 | 是    | 0   | 1  | 0  |
| □                                                                                                    | 4     | analog3 | analog3  | sta <b>l</b> | 400004:U16 | 是    | 0   | 1  | 0  |
| 日 🔄 站参数                                                                                                    | 5     | analog4 | analog4  | stal         |            | 否    | 0   | 1  | 0  |
| <ul> <li>● ○ 存相思参数</li> <li>● ○ 相加量参数</li> <li>● ○ 私加量参数</li> <li>● ○ 友找站</li> <li>● ○ 友見数据</li> <li>● ○ 应用数据</li> <li>● ○ 面面純作</li> </ul> | <     | 1       |          |              |            |      |     |    | 2  |
| Ready                                                                                                    |       |         |          |              |            |      |     |    |    |

4.2.4 制作画面

启动绘图包

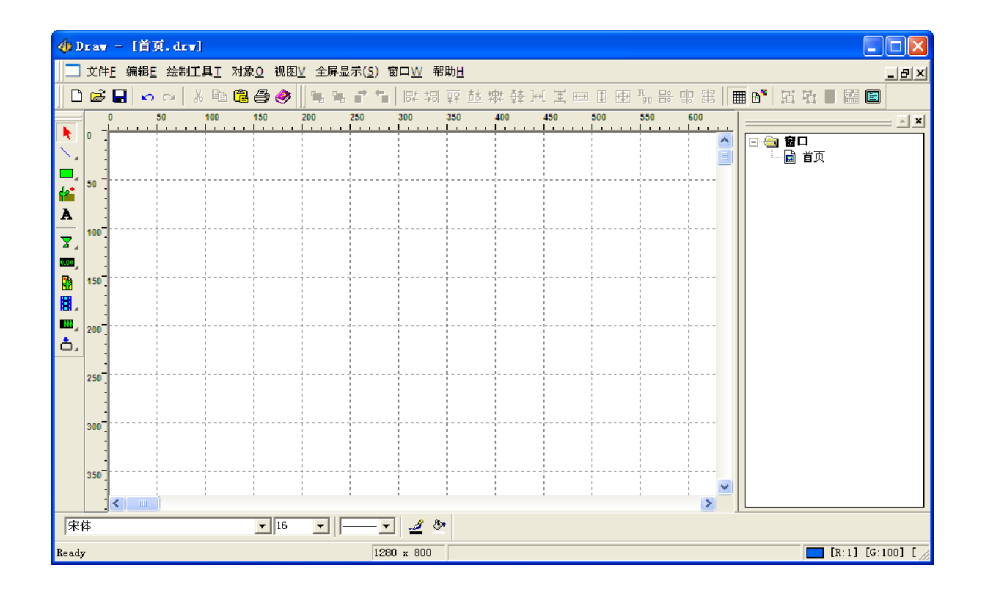

选择实时数据图元 (熟了可自己任意选择图元使用),并进行绘制,如下:

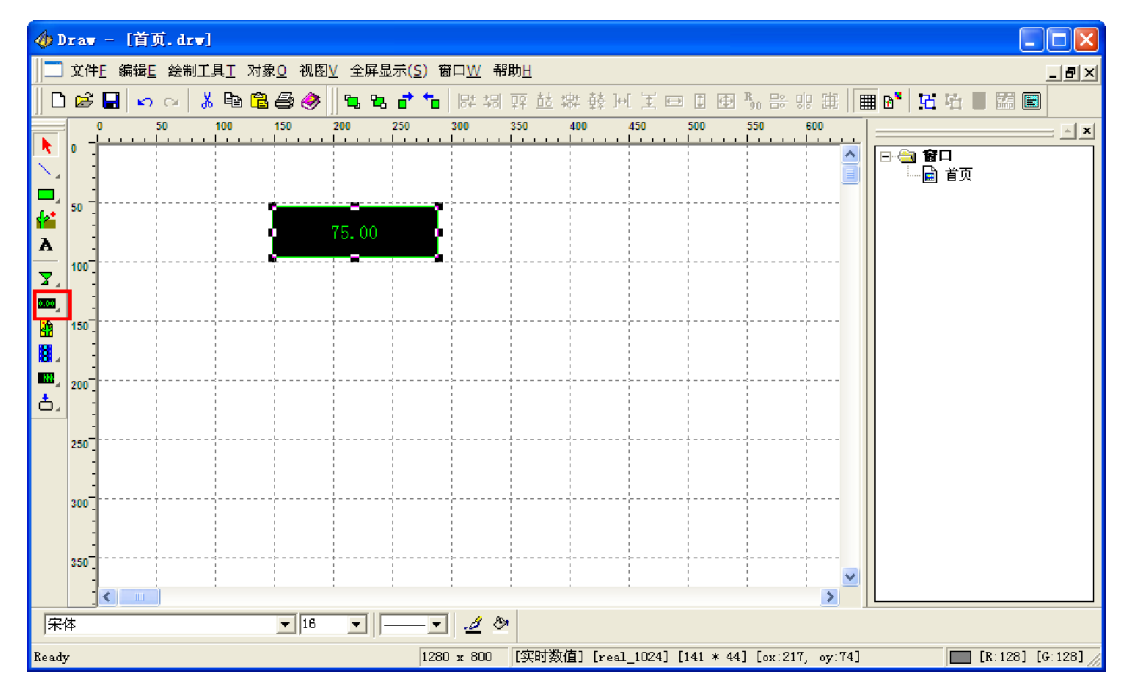

双击图元,设置该图元的属性:

| 设置                                                                                                    | X |
|----------------------------------------------------------------------------------------------------|---|
| 图元属性       数据链接属性       一般属性         外观       「       左对齐         字体       颜色       ●         背景色       ●       ごを明背景         資框色       ●       ご返框         ○       二       ●         ○       正 辺框       ○         ○       不显示数值(仅用于控制)       ○ |   |
| 显示为: 缺省                                                                                                    |   |
| <ul> <li>              日 毎日 編 報 框 进 行 輸入             換作员:             」             協</li></ul>                                                                                                    |   |
|                                                                                                    | Q |

| 设置 🗙                               |
|------------------------------------|
| 图元属性数据链接属性一般属性                     |
| 点: stal. analog. analog0           |
| 」<br>站名: stat                      |
| 类型: 模拟量                            |
| 点名: [001] analog0 - (400001:V16) 🔽 |
|                                    |
|                                    |
|                                    |
|                                    |
|                                    |
|                                    |
|                                    |
|                                    |
|                                    |
| 确定 取消 应用 (4)                       |

点击确定。

复制该图元,并粘贴3个,自行安排其位置,并分别设置其数据连接属性如下:

| 设置         |                          |                 |
|------------|--------------------------|-----------------|
| 图元属性 数:    | 据链接属性 一般属性               |                 |
| 点:         | stal, analog, analogi    |                 |
| 站名: stal   |                          |                 |
| 类型: 模拟     | <br>星                    | •               |
| 点名: [[002] | ] analogi - (400002:V16) | <b>_</b>        |
|            |                          |                 |
|            |                          |                 |
|            |                          |                 |
|            |                          |                 |
|            |                          |                 |
|            |                          |                 |
|            |                          |                 |
|            |                          |                 |
|            |                          |                 |
|            | 确定取消                     | 应用 ( <u>A</u> ) |

| 设置       |                           | ×            |
|----------|---------------------------|--------------|
| 图元属性 义   |                           |              |
| 点:       | stal. analog. analog2     |              |
| 站名: stat | l                         | ┓┃           |
|          | <br>l量                    | <u>-</u>     |
| 点名: 🛄    | 3] analog2 - (400003:V16) | •            |
|          |                           |              |
|          |                           |              |
|          |                           |              |
|          |                           |              |
|          |                           |              |
|          |                           |              |
|          |                           |              |
|          |                           |              |
|          |                           |              |
|          |                           |              |
|          | 确定 取消 应用                  | ( <u>A</u> ) |

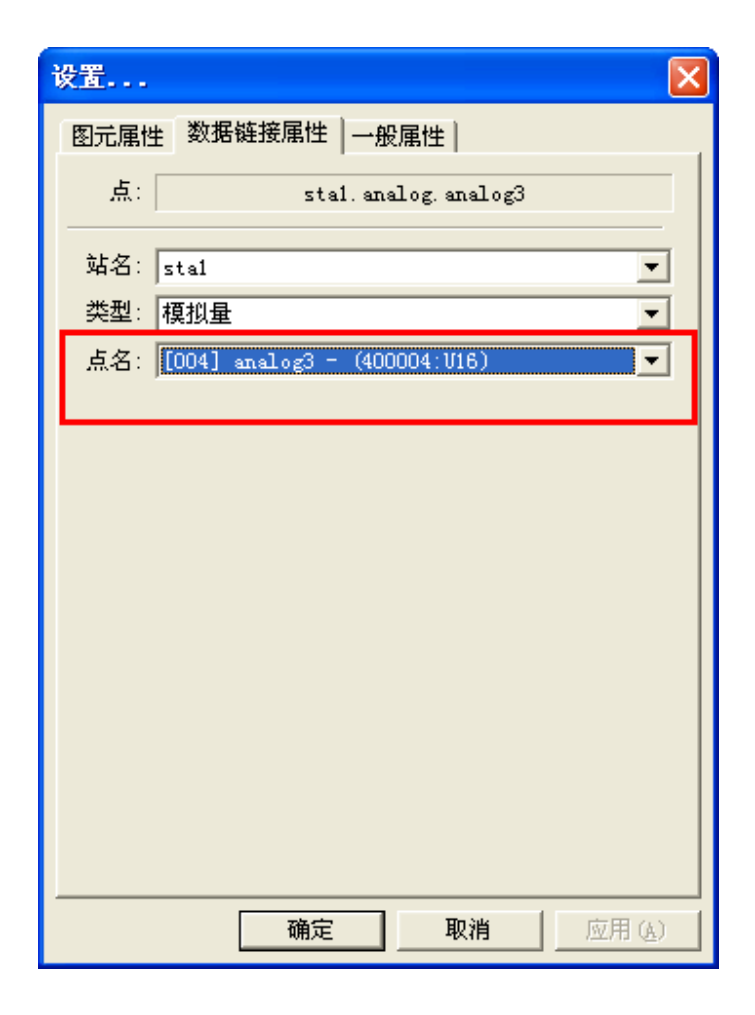

#### 设置完毕后如下:

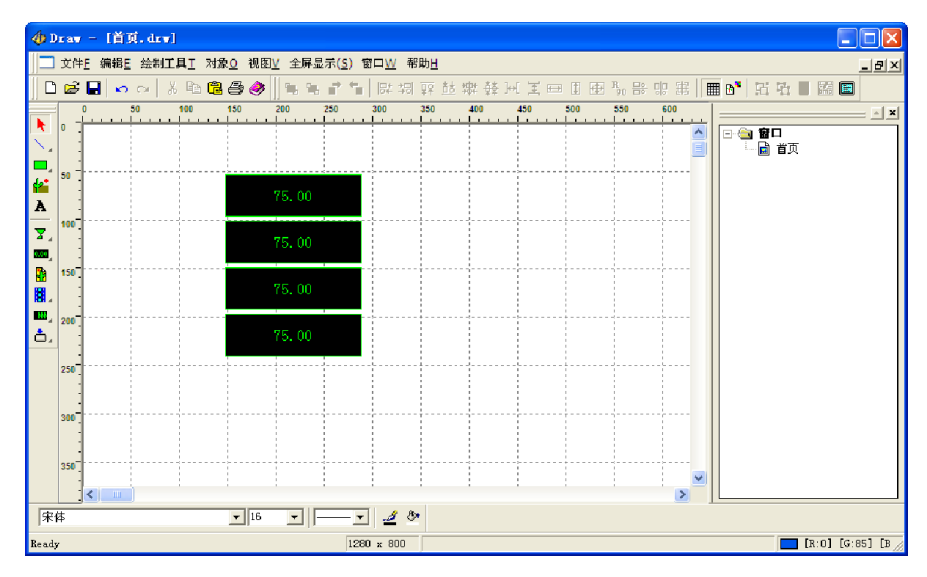

# 4.2.5 下装工程

注意:确保手机中已经启动了瑞箭安卓版的运行环境

启动工程制作,点击[下装]按钮,如下:

| 🖀 Laker                                                                                          |         |        |            |               |     |      |    |     |    | _ 🗆 💌 |  |
|--------------------------------------------------------------------------------------------------|---------|--------|------------|---------------|-----|------|----|-----|----|-------|--|
| 文件》 工程管理 运行设置 数据组态S                                                                              | 视图 帮助国  | _      |            |               |     |      |    |     |    |       |  |
| 📔 💭 🐑 🔂 🎘 🧏 📾 🏶                                                                                  | 🔞 🕨 н 🛙 | 3 🥔    |            |               |     |      |    |     |    |       |  |
| TestliodbusTCP                                                                                   |         |        |            |               |     |      |    |     |    |       |  |
| - Cal 工程管理<br>                                                                                   | 序号      | 代码     | 描述         | 所属站           | IO  | 也址   | 可写 | 初始值 | 系数 | 基值    |  |
|                                                                                                  | 1       | 下装     |            |               |     | :U16 | 是  | 0   | 1  | 0     |  |
| ■ ■ 書警设置<br>■ ■ 调度脚本设置                                                                           | 2       | 福冲亚人   | a. 1.50    |               | -   | :U16 | 是  | 0   | 1  | 0     |  |
| 2 画面参数设置                                                                                         | 3       | 921+   | . 2001     |               | ×   | :U16 | 是  | 0   | 1  | 0     |  |
| □                                                                                                | 4       | 设备17地; | E:   192 . | 168 . 1       | 100 | :U16 | 是  | 0   | 1  | 0     |  |
| 日 🔄 站参数                                                                                          | 5       |        |            | 出驱动到工程目录      | ŧ.  |      | 否  | 0   | 1  | 0     |  |
| → 行市参数       → 行市参数       → 通行市参数       → 系統指       → 大衣皇参数       → 四月数       → 面前作       → 副 首页 | <       |        | 下袭.<br>启动  | ···<br>停止   [ | 厦出  |      |    |     |    | 2     |  |

| 下装             |             |        |        |     |
|----------------|-------------|--------|--------|-----|
| 硬件平台:          | ARM         |        |        | ~   |
| 设备IP地址:        | 192 .       | 168 .  | 1.     | 100 |
|                | 导出          | 那动到    | 工程目录   |     |
|                |             |        |        |     |
| <u>.</u>       | 下装.         |        |        |     |
| libxArrow_Modb | usTCP. so - | 103896 | (BYTE) |     |
|                |             |        |        |     |
|                | . (         |        | 1      |     |
| - 一 🦉          | 动 1         | 停止     |        | 退出  |

下装完成后,启动(也可以在手机上点击启动)

| 🕌 Iaker                                                                                                    |        |                       |            |         |              |      |    |     |    |    |  |
|----------------------------------------------------------------------------------------------------|--------|-----------------------|------------|---------|--------------|------|----|-----|----|----|--|
| 文件》 工程管理 运行设置 数据组态 2 第                                                                                                    | 见图 帮助社 |                       |            |         |              |      |    |     |    |    |  |
| 🖹 📮 🕎 🧏 🧏 str 🗱 🗱 🕨 🕨 🗔 🤣                                                                                                    |        |                       |            |         |              |      |    |     |    |    |  |
| TestModbusTCP                                                                                                    |        |                       |            |         |              |      |    |     |    |    |  |
| "Ш 工程管理<br>                                                                                                    | 序号     | 代码                    | 描述         | 所属站     | IO           | 也址   | 可写 | 初始值 | 系数 | 基值 |  |
|                                                                                                    | 1      | 下装                    |            |         |              | :U16 | 是  | 0   | 1  | 0  |  |
| ■ ■ 告答设置                                                                                                    | 2      | THUR TO               | A          |         |              | :U16 | 是  | 0   | 1  | 0  |  |
| 2 画面参数设置                                                                                                    | 3      | 1921+ <del>-+</del> - | =: ]627    |         | <u> </u>     | :U16 | 是  | 0   | 1  | 0  |  |
| □                                                                                                    | 4      | 设备IP地:                | ut: 192 .  | 168 . 1 | 100          | :U16 | 是  | 0   | 1  | 0  |  |
| 白 🔄 站参数                                                                                                    | 5      |                       | xArrowlake | z 🔼 🗄   | ŧ.           |      | 否  | 0   | 1  | 0  |  |
| - □ 3458款<br>- □ 3458款<br>- □ 3458<br>- □ 3454<br>- □ 3454<br>- | 5      | l ibxArrov            |            | i成功完成?  | ).<br>E<br>U |      |    |     |    | ×  |  |

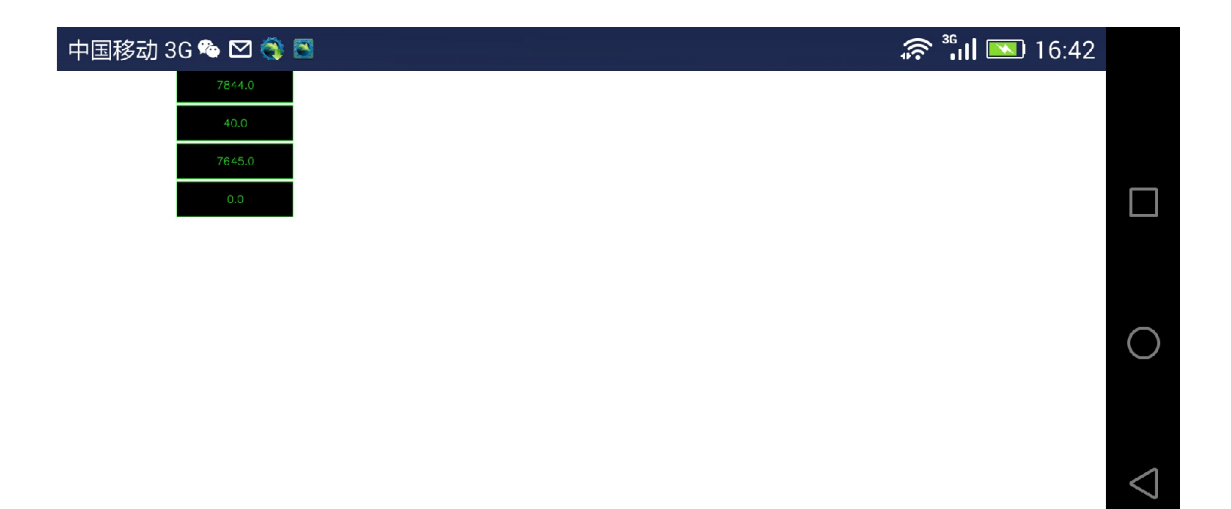

| 🕮 Hodbus Slave - Hoslavi                          |         |
|---------------------------------------------------|---------|
| <u>F</u> ile Connection Setup Display View Window | Help    |
| ▋▋▆▐▋▆▏▋▏▙▁₿▏▓▕▓▏                                 |         |
| 👺 Ibslavi                                         |         |
| ID = 1                                            |         |
| 40001 = 7858                                      |         |
| 40002 = 40                                        |         |
| 40003 = 7659                                      |         |
| 40004 = 0                                         |         |
| 40005 = 0                                         |         |
| 40006 = 0                                         |         |
| 40007 = 0                                         |         |
| 40008 = 0                                         |         |
| 40009 = 0                                         |         |
| 40010 = 0                                         |         |
|                                                   |         |
|                                                   |         |
|                                                   |         |
|                                                   |         |
|                                                   |         |
|                                                   |         |
| P                                                 |         |
|                                                   |         |
|                                                   |         |
|                                                   |         |
|                                                   |         |
|                                                   |         |
|                                                   |         |
|                                                   |         |
|                                                   |         |
|                                                   |         |
| For Help, press F1. For Edit, double click on     | a value |

下载前,也可以启动模拟器进行测试调整。

## 5 S7-1200 设备通信示例

### 5.1 测试环境

● 路由器型号 TP-Link TL-WR842N,可提供无线功能,其地址为 192.168.1.1。

● 用于测试手机为华为荣耀 6+,手机与路由器无线连接,其 IP 地址由路由器分配,为 192.168.1.100。在计算机上安装瑞箭安卓版 1.3,安装完成后将[安装目录 \Out\ANDROID\_BIN\xArrowAndroid.apk]安装在安卓手机上

● PLC 的地址设置为 192.168.1.200,设置完成后用网线连接到路由器的 LAN □。

### 5.1.1 硬件

PLC: S7-1215C (6ES7 215-1AG40-0XB0), 固件版本: 4.1.3

编程软件: TIA Portal V13 SP1 + UPD7

```
    ▼ Totally Integrated Automation Portal
版本 V13 SP1 Update 7
    ▼ STEP 7 Professional
版本 V13 SP1 Update 7
```

5.1.2 软件

瑞箭安卓版 1.3

## 5.2 PLC 设置

5.2.1 建立新工程

| 创建新项目。 | ×                  |
|--------|--------------------|
| 项目名称:  | TestComm           |
| 路径:    | C:\Siemens Project |
| 作者:    | Administrator      |
| 注释:    | <u> </u>           |
|        |                    |
|        | ✓                  |
|        |                    |
|        | 创建取消               |
|        |                    |

# 5.2.2 CPU 设置

5.2.2.1 添加新设备

| 添加新设备   |                      | _ |           | ×                                            |
|---------|----------------------|---|-----------|----------------------------------------------|
| 设备名称:   |                      |   |           |                                              |
| PLC_1   |                      |   | ]         |                                              |
|         |                      |   |           |                                              |
|         | ▼ 词 控制器              | ^ | 设备:       |                                              |
|         | SIMATIC \$7-1200     |   |           |                                              |
|         | 🗕 🗖 CPU              |   |           | i" true                                      |
| 控制器     | CPU 1211C AC/DC/Rly  |   |           | 75                                           |
| 12,4300 | CPU 1211C DC/DC/DC   |   |           |                                              |
|         | CPU 1211C DC/DC/Rly  |   |           | CPU 1215C DC/DC/DC                           |
|         | CPU 1212C AC/DC/Rly  |   |           |                                              |
|         | CPU 1212C DC/DC/DC   |   | ÷⊤14号。    | 6557 315 14C40 0VP0                          |
|         | CPU 1212C DC/DC/Rly  |   | り反ち・      | 6E37 213-1AG40-0AB0                          |
| PC 系统   | CPU 1214C AC/DC/Rly  |   | 版本:       | V4.1                                         |
|         | CPU 1214C DC/DC/DC   |   | ¥         |                                              |
|         | CPU 1214C DC/DC/Rly  |   | 况明:       |                                              |
|         | CPU 1215C AC/DC/Rly  |   | 125 KB 工作 | 存储器:24VDC电源、板载 DI14 x                        |
|         | CPU 1215C DC/DC/DC   |   | 2400C 彌空( | 源型,DQTUX24VDC及AI2和AQ2<br>氢速计数器和 4 个脉冲输出:信号板扩 |
|         | 6ES7 215-1AG31-0XB0  |   | 展板载 I/O;  | 多达3个通信模块用于串行通信:多                             |
|         | 6ES7 215-1AG40-0XB0  |   | 达8个信号相关。  | 模块用于 1/0 扩展:0.04 ms/1000 条                   |
|         | CPU 1215C DC/DC/Rly  |   | 间的通信      | KOFINEI號向用丁编柱。 NVI 和FEC                      |
|         | CPU 1217C DC/DC/DC   |   |           |                                              |
|         | CPU 1214FC DC/DC/DC  |   |           |                                              |
|         | CPU 1214FC DC/DC/Rly |   |           |                                              |
|         | CPU 1215FC DC/DC/DC  |   |           |                                              |
|         | CPU 1215FC DC/DC/Rly |   |           |                                              |
|         | ▶ 词 非特定的 CPU 1200    |   |           |                                              |
|         | ► 🛄 SIMATIC \$7-1500 |   |           |                                              |
|         | SIMATIC \$7-300      |   |           |                                              |

#### 5.2.2.2 设备组态

1. 设置 IP 地址

(可以先恢复出厂设置,再设置成需要的地址)

| Siemens - Casiemens ProjectifestCommittestCo | unun                                                                                                    | _ * *                            |
|----------------------------------------------|----------------------------------------------------------------------------------------------------|----------------------------------|
| 项目(P) 编辑(E) 视图(V) 插入(I) 在线(O) 选项(            | 00 工具(1) 富口(W) 帮助(H) Totally Integrate                                                                                                    | ed Automation                    |
| 📑 📑 🛃 保存项目 🏭 🐰 🧮 🗐 🗙 🍤 🖢 🤆                   |                                                                                                    | PORTAL                           |
| 项目树 □ ◀                                      | TestComm ▶ PLC_1 [CPU 1215C DC/DC/DC]                                                                                                    | 硬件 ■ □ ▶                         |
| 设备                                           | 🦉 拓扑视图 👗 网络视图 📑 设备视图                                                                                                    | 选件 💷                             |
|                                              | # FLC_1 ■ 型 G 田 Q,± I G G 田 Q,±                                                                                                    | □ 濁                              |
| *********************************            | 詳細         Alient           100%         ●           Phote-3         ●           Phote-3         ●           Phote-1         Phote-3           Phote-1         ●           Phote-3         ●           Phote-1         Phote-3           Phote-1         ●           Phote-1         ●           Phote-1         ●           Phote-1         ●           Phote-1         ●           Phote-1         ●           Phote-1         ●           Phote-3         ●           Phote-3         ● | > 目录 Ⅲ ¥ > 自泉 Ⅲ ¥ ※ 首意息 ※ 単位に同じ、 |
| 名称                                           |                                                                                                    | 1 · · · ·                        |
| Portal 视图 蓝 思思 晶                             | PLC_1 ✓ 下载完成 (错误:0:響)                                                                                                    | ≝:0) ∘                           |
| 🚱 🥭 🚞 🔍 🚻                                    | 🚰 🛛 🗇 🖗 🖞 🛛 📷                                                                                                    | 21:34<br>2017/3/5                |

#### 2. 设置保护属性

| Mi Siemens - C:\Siemens Project\TestComm\TestCo | omm                     |                                     |                                         |                                       |            |           |           |                        |               |          | _ = >    |
|-------------------------------------------------|-------------------------|-------------------------------------|-----------------------------------------|---------------------------------------|------------|-----------|-----------|------------------------|---------------|----------|----------|
| 项目(P) 编辑(E) 視图(V) 插入(I) 在线(O) 选项                | (N) 工具(1) 窗口(W) 帮助      | (H)                                 |                                         |                                       |            |           |           | Tot                    | ally Integrat | ed Autom | ation    |
| 📑 📴 🔒 保存项目 🚐 🐰 迫 迫 🗙 🍤 ± (                      | 2: B 🛛 🖬 🖉 👂            | 在线                                  | 🎜 高线 👬 🖪 🖪 📰 🗶 🖃 🛄                      |                                       |            |           |           |                        |               | F        | ORTAL    |
| 项目树 🔲 🗸                                         | TestComm → PLC_1 [CP    | stComm → PLC_1 [CPU 1215C DC/DC/DC] |                                         |                                       |            |           |           |                        |               | 硬件       |          |
| 设备                                              |                         |                                     |                                         |                                       | 6          | 7 拓扑视图    | 8 🔥 M     | 络视图 📑 😽                | 备视图           | 选件       | 2        |
| 1 O O III 🖬 🖬                                   | H PLC_1                 |                                     | 1 🖽 📰 🚮 🖽 🔍 ±                           |                                       | 8          | · 设行      | 香樹幣       |                        |               |          | 二 名      |
|                                                 |                         |                                     |                                         |                                       |            | <b>\$</b> |           |                        |               | > 目录     |          |
| 🐳 💌 🛅 TestComm                                  | < II                    |                                     | > 100%                                  | · · · · · · · · · · · · · · · · · · · |            | 💶 🛀 🍱     | 惧状        |                        |               | 、信息      | ×        |
| 🚔 📑 添加新设备                                       | PLC_1 [CPU 1215C DC/D   |                                     |                                         |                                       |            | 🧟 属性      | 一信息       | 3 🛿 诊断                 |               | 10.85    |          |
| 🚠 设备和网络                                         | 世祖   10 恋景              | 玄法告:                                | 約 立木                                    |                                       |            |           |           |                        |               |          | <u>v</u> |
| PLC_1 [CPU 1215C DC/DC/DC]                      | TAK IV SCE              | 38:36(1)                            | AX 入小  左肋等纲                             |                                       |            | 16(6)     |           | 访问权限                   |               |          | 中        |
| 11 设备组态                                         | ▶ 端口 [X1 P1]            | ^                                   | 17 42 47 50                             |                                       |            | 読問        | Eλ        | (19)19-10(M)<br>(19)2日 | ^             |          | 1        |
| № 在线和诊断                                         | ▶ 請山 [X1 F2]            |                                     | ▲ 完全法问规图 (天体(司保持)                       | 1110                                  | -          | 00.40     |           | ш н)<br>—              |               |          | 1        |
| ▶ 🛃 程序块                                         | Web 脱労 盛切り              |                                     | う法法の収録                                  |                                       | ÷          |           |           |                        | )             |          | 14       |
| ▶ 🙀 工艺对象.                                       | 121+16/0347             |                                     |                                         |                                       | 2          |           |           |                        |               |          | *        |
| ▶ @ 外部源文件                                       | + bi 14/bQ 10           |                                     | ○ 不能访问(完全保护)                            |                                       | •          |           |           |                        | _             |          |          |
| ▶ 🛃 PLC 变量                                      | 市内                      |                                     | O T BEST OCT WEY                        |                                       |            |           |           |                        | =             |          | 14       |
| ▶ C PLC 数据类型                                    | • 奴子里相八<br>• 約古图約出      |                                     |                                         |                                       |            |           |           |                        | _             |          |          |
| ▶ 😡 监控与强制表                                      | / 30.子里-mich<br>no.bbll |                                     |                                         |                                       |            |           |           |                        |               |          |          |
| ▶ 12 在线备份                                       | 10 3631                 |                                     | 完全访问权限(无任何保护):                          |                                       |            |           |           |                        |               |          |          |
| Traces                                          | BEITING OF              |                                     | IIA Portal 用户相 HMI应用将具有对所有<br>于重载)在间案码。 | 切配的防闭权限。                              |            |           |           |                        |               |          | +1       |
| ▶ 🚟 设备代理数据                                      | ・ 方法は粉型 (usc)           |                                     | 20WH022111922969-                       |                                       |            |           |           |                        |               |          |          |
| 241 程序信息                                        | ・ 南区川刻谷(150)            | -                                   |                                         |                                       |            |           |           |                        |               |          |          |
| 主 文本列表                                          | · 新·中改主器 (FIO/FWW)      | •                                   |                                         |                                       |            |           |           |                        |               |          |          |
| ▶ 🛄 本地模块                                        |                         | -                                   |                                         |                                       |            |           |           |                        |               |          |          |
| ▶ ■ 公共数据                                        | 通信包括                    |                                     |                                         |                                       |            |           |           |                        |               |          |          |
| ▶ □ 文档设置                                        | 単語現職                    | =                                   |                                         |                                       |            |           |           |                        |               |          |          |
| · · · · · · · · · · · · · · · · · · ·           |                         |                                     |                                         |                                       |            |           |           |                        |               |          |          |
| ▶ → 在线访问                                        | 中山東赤海会                  |                                     |                                         |                                       |            |           |           |                        |               |          |          |
| ▶ □ 读卡器/USB 存储器                                 | Rhia                    |                                     |                                         |                                       |            |           |           |                        | _             |          |          |
|                                                 |                         |                                     | 连接机制                                    |                                       |            |           |           |                        |               |          |          |
| → 详细视图                                          | 100000<br>2017512年1     |                                     |                                         |                                       |            |           |           |                        |               |          |          |
|                                                 | · 注接资源                  |                                     | <b>三</b> 弁                              | 济从远程伙伴(Pt                             | LC & HMI & | OPC、) 借   | 用 PUT/GET | 通信访问                   |               |          |          |
| 10                                              | 物业总路                    | _                                   |                                         |                                       |            |           |           |                        | ~             |          |          |
| 血体                                              |                         | ~                                   | < 11                                    |                                       |            |           |           |                        | >             |          |          |
| 4 Dortol 加密 理 員密 よ                              | PIC 1                   |                                     |                                         |                                       |            |           |           | - 그 에 괜 (ㅠ 日           | TestComm o    |          | 17.51    |
| 🌝 🥭 📜 🕅                                         | <b>11</b>               |                                     |                                         |                                       |            |           |           | Сн 🚎 😧                 | 1 - A 🔯       | ء 🕲 🖫    | 017/3/5  |

3. 设置 DB 数据块 (可选)
| Mi Siemens - C:\Siemens Project\TestComm\TestCa                                                                                                    | mm                |                        |                  | _ # X                                      |
|----------------------------------------------------------------------------------------------------|-------------------|------------------------|------------------|--------------------------------------------|
| 项目(P) 编辑(E) 视图(V) 插入(I) 在线(O) 选项(                                                                                                    | N) 工具(1) 窗口(W) 帮助 | (H)                    | Totally Integrat | ed Automation                              |
| 📑 📑 🛃 保存项目 🚐 🐰 🗎 🗎 🗙 🍤 🖢 🤆                                                                                                    |                   | 「右续」の意味を見ていていた。        | , ,              | PORTAL                                     |
| 项目树 □ ◀                                                                                                    | Te //P/IIII/K     | ×                      | _ <b>= =</b> ×   | 硬件 ■ □ ▶                                   |
| 设备                                                                                                    | 名称:               |                        | 网络视图 📑 设备视图      | 选件 📑                                       |
| 1900 III 🗃                                                                                                    |                   |                        |                  | (二) () () () () () () () () () () () () () |
|                                                                                                    |                   | ** 押!: ● 今日 DB ●       |                  | と日家                                        |
| 📲 💌 🛅 TestComm 🗖                                                                                                    | - <b></b>         |                        |                  | > 信息 知                                     |
| ☆加新设备                                                                                                    | -OB               |                        |                  |                                            |
|                                                                                                    | 组织块               | 编号: 1                  |                  | 8                                          |
|                                                                                                    |                   | ○ 手动                   | LC_1 1           | 白色                                         |
| <ul> <li>Q 在线和诊断</li> </ul>                                                                                                    |                   | <ul> <li>自动</li> </ul> | DI 14/DQ 10_1    | H                                          |
| ▼ 28 程序块 =                                                                                                    |                   | 描记:# :                 | AI 20AQ 2_1      | ))<br>III                                  |
| ▲ 添加新块                                                                                                    | -FB               | 制成于 · (DB) 保密程度封保。     | HSC_1            |                                            |
| - Main [081]                                                                                                    | 図数块               | SUBSY V INTERPOSA      |                  |                                            |
| <ul> <li>▶ → 小部頂文件</li> </ul>                                                                                                    |                   |                        |                  | WC .                                       |
| ▶ 📮 PLC 变量                                                                                                    |                   |                        |                  |                                            |
| ▶ 💽 PLC 数据类型                                                                                                    | 50                |                        |                  |                                            |
| ▶ 🛄 监控与强制表                                                                                                    | 7.4               |                        |                  | -47                                        |
| ▶ 14 在线骨份                                                                                                    | E2198.9           |                        |                  |                                            |
| ► We have a matter a matter |                   |                        |                  |                                            |
| 22 程序信息                                                                                                    |                   |                        |                  |                                            |
| 文本列表                                                                                                    | DB                |                        |                  |                                            |
| ▶ <u>■</u> 本地模块                                                                                                    | 教据块 (DB)          |                        |                  |                                            |
| ▶ 📑 公共設備<br>▶ 🔄 文字語書                                                                                                    |                   | 更多信息                   |                  |                                            |
| <ul> <li>人名皮里</li> <li>一语言和资源</li> </ul>                                                                                                    | > 其它信息            |                        |                  |                                            |
| ▶ 1 在线访问                                                                                                    |                   |                        |                  |                                            |
| ¥ 详细视图                                                                                                    | ₩ 新増开打井(0)        | ・「観定」 取消               |                  |                                            |
|                                                                                                    |                   |                        |                  |                                            |
| 名称                                                                                                    |                   |                        |                  |                                            |
| ◆ Portal 视图                                                                                                    | PLC_1             |                        | ✔ 下载完成(错误:0:警    | 告:0)。                                      |
| 👩 🧉 🦳 🚺                                                                                                    |                   |                        | ck 📾 😧 🖡 🖡       | 18:15<br>2017/3/5                          |

| Wâ | Siemens - C:\Siemens Project\TestCom                                                                                                    | m\TestCo     | mm    |                           |                                         |                   | _ # ×                                         |
|----|----------------------------------------------------------------------------------------------------|--------------|-------|---------------------------|-----------------------------------------|-------------------|-----------------------------------------------|
| 谚  | 5目(P) 编辑(E) 视图(V) 插入() 在线(C                                                                                                    | )) 选项        | N) I  | 具(T) 窗口(W) 帮助(H)          |                                         | Totally Integra   | ted Automation                                |
| E  | 🛉 📑 🛃 保存项目 🔳 🐰 🗎 🗎 🗙                                                                                                    | <b>5</b> ± ( | 12 2  | 🔃 🗓 🖳 📮 💋 在线 🕽            | 🖉 高統 🚹 🖪 📰 🗶 🖃 🛄                        | rotariy integra   | PORTAL                                        |
|    | 项目树                                                                                                    |              | Test  | omm      PLC_1 [CPU 1215( | C DC/DC/DC] > 程序块 > 数据块_1 [DB1]         | _ # = ×           | 任务 ■□▶                                        |
|    | 设备                                                                                                    |              |       |                           |                                         |                   | 选件 🔋                                          |
|    | 1900                                                                                                    | 💷 🐋          | ÷:    | 9 💺 🛃 🕅 🖻 🗛 🗛             |                                         |                   | <u></u> 日 日 日 日 日 日 日 日 日 日 日 日 日 日 日 日 日 日 日 |
|    |                                                                                                    |              | 豹     | 振块 1                      |                                         | _                 | マ 杏找和苔梅 が                                     |
| 티번 | ▼ 🛅 TestComm                                                                                                    | ^            |       | u据块_1 [DB1]               |                                         | ×                 |                                               |
| 鏢  | ■ 添加新设备                                                                                                    |              | 1     |                           |                                         |                   | 查找:                                           |
| H  | ▲ 设备和网络                                                                                                    |              | 2     |                           |                                         |                   |                                               |
|    | <ul> <li>PLC_1 [CPU 1215C DC/DC/DC]</li> </ul>                                                                                                    |              |       | 常規                        | 屋社                                      |                   | 全字匹配                                          |
|    |                                                                                                    |              |       | 信息                        |                                         |                   | 1 区分大小写                                       |
|    | □ 社场相诊部<br>▼ □ 建度性                                                                                                    | =            |       | 时间散                       |                                         |                   | <br>□ 在子结构中查找                                 |
|    | ● 添加新块                                                                                                    |              |       | 3月1年<br>- (810            | □ 仅存储在映载内存中                             |                   | 二方時蔵文大山奈は                                     |
|    | Main [OB1]                                                                                                    |              |       | 141                       | 在设备中写保护数据块                              |                   |                                               |
|    | ■ 数据块_1 [DB1]                                                                                                    |              |       | 下载但不重新初始化                 | 🗌 优化的块访问                                |                   |                                               |
|    | ▶ 🕞 工艺对象                                                                                                    |              |       |                           |                                         |                   | 使用正则表达式                                       |
|    | ▶ 圖 外部源文件                                                                                                    |              |       |                           |                                         |                   | ○ 整个文档                                        |
|    | ▶ 📮 PLC 変量                                                                                                    |              |       |                           | •                                       |                   | ④ 品当前位署开始                                     |
|    | ▶ Lef PLC 数据类型                                                                                                    |              |       |                           |                                         |                   | 0.1847                                        |
|    | <ul> <li>         ・ 一 一 一 一 一 一 一 一 一 一 一 一 一 一 一</li></ul>                                                                                                    |              |       |                           |                                         |                   | 0.1214                                        |
|    | Leitは面切<br>Leitまでの<br>Leitまでの<br>Leitま<br>Leitま<br>Leita<br>Leitま<br>Leitま<br>Leit<br>Leitま<br>Leitま<br>Leitま<br>Leit<br>Leit<br>Leit<br>Leit<br>Leit<br>Leit<br>Leit<br>Leit |              |       |                           |                                         |                   | 「一一一一一一一一一一一一一一一一一一一一一一一一一一一一一一一一一一一一一        |
|    | ▶ · · · · · · · · · · · · · · · · · · ·                                                                                                    |              |       |                           |                                         |                   | 〇向上                                           |
|    | 四 程序信息                                                                                                    |              |       |                           |                                         |                   | 古地                                            |
|    | ■ 文本列表                                                                                                    |              |       |                           | ( ) ( ) ( ) ( ) ( ) ( ) ( ) ( ) ( ) ( ) |                   |                                               |
|    | ▶ 1 本地模块                                                                                                    |              |       |                           |                                         |                   | 替换为:                                          |
|    | ▶ 🙀 公共数据                                                                                                    |              |       |                           | _                                       | 78th              |                                               |
|    | ▶ 1 文档设置                                                                                                    |              |       |                           |                                         | NHUE ALCH         | 苗換                                            |
|    | <ul> <li>· · · · · · · · · · · · · · · · · · ·</li></ul>                                                                                                    | ~            | _     |                           |                                         |                   |                                               |
|    | ▼ 详细视图                                                                                                    |              |       |                           |                                         |                   |                                               |
|    |                                                                                                    |              | <     |                           | П                                       | >                 | < 11 >                                        |
|    | 名称 偏移量                                                                                                    | 数            |       |                           | 3 属性                                    | 🦉 信息 🔒 🖳 诊断 👘 👘 👘 | > 语言和资源                                       |
|    | ◀ Portal 视图 🔠 息览                                                                                                    | <b>.</b>     | PLC_1 | ■ 数据块_1                   |                                         | ✔ 下载完成(错误:0:警     | 告:0)。                                         |
|    | 9 🥖 📋 0                                                                                                    | (IA<br>/13   |       |                           |                                         | CK 📾 🔮 🖡 🖡        | 18:16<br>2017/3/5                             |

### 4. 下载配置到 PLC

| 3 Siemens - C:\Siemens Project\TestComm\Te     | stComm       |               |                      |              |                |                         |              | _                | _ # X             |
|------------------------------------------------|--------------|---------------|----------------------|--------------|----------------|-------------------------|--------------|------------------|-------------------|
| 项目(P) 编辑(E) 视图(V) 插入(I) 在线(O)                  | 扩展的下载到设备     |               |                      | _            |                |                         | ×            | Totally Internet |                   |
| 📑 📑 🔛 保存项目 🚢 🐰 🗎 🗎 🗙 🖻                         |              | 组态访问节点属于 "PLO | C1*                  |              |                |                         |              | Totany integra   | PORTAL            |
| 项目树(                                           |              | 设备            | 设备类型                 | 插槽           | 类型             | 地址                      | 子网           | _ • • ×          | 硬件 ■ □ ▶          |
| 设备                                             |              | PLC_1         | CPU 1215C DC/D       | 1 X1         | PN/IE          | 192.168.1.200           |              | ● 沿祭御園           | 进住 📷              |
|                                                |              |               |                      |              |                |                         |              |                  |                   |
|                                                |              |               |                      |              |                |                         |              |                  |                   |
| 44                                             |              |               |                      |              |                |                         |              |                  | > 目录              |
| TestComm                                       |              |               |                      |              |                |                         |              | •                | ≻ 信息 <sup>判</sup> |
|                                                |              |               | PG/PC 接口的            | 5型:          | PN/IE          |                         |              |                  | 100               |
|                                                |              |               | polec 4              | * <b>n</b> • |                | DO/2000 NT Network Con  |              | T接口_1            | 8                 |
|                                                |              |               | in the second second | α <b>μ</b> · | Nur Intel(K) P | KOTTOOD MIT NEEWORK CON | necuon • 🔍 🔄 | 2 -              | 田                 |
| 0 7742403                                      |              |               | 接口/子阿的1              | 至援:          | 插槽"1 X1"9      |                         |              | 3                | 2870              |
|                                                |              |               | 第一个国                 | 联:           |                |                         |              | 4 *              | 油                 |
|                                                |              |               |                      |              |                |                         |              |                  |                   |
| ▶ ₩ 小部顶文件                                      |              | 日长之同市的第六设备    |                      |              |                | 📝 显示所有兼容的设              | ÷            | · 6时             | <b></b>           |
| ▶ 📮 PLC 変量                                     |              |               | 20. da ale mé        | als. mi      |                | 14.14                   | m 4= 20. dz  |                  | 中                 |
| ▶ RLC 新掘美型                                     |              | R.W.          | 反開発型                 | 央里           |                | лели<br>1993-11991-1999 | 目标设置         | ^                | <b>公</b> 氏        |
| <ul> <li></li></ul>                            | ··· ···      | PLC_1         | CPU 1215C DC/D.      | . PN/IE      |                | 192.168.1.200           | PLC_1        |                  |                   |
| ▶ 1 4 4 4 4 5 4 5 4 5 4 5 4 5 4 5 4 5 4 5      | E BER        | -             | -                    | PINIE        |                | NUMBER                  |              |                  |                   |
| 🕨 🔀 Traces                                     | 8.8°         |               |                      |              |                |                         |              |                  | 革                 |
| ▶ 🔛 设备代理数据                                     |              |               |                      |              |                |                         |              | •                |                   |
| 24 程序信息                                        | □ 闪烁 LED     |               |                      |              |                |                         |              |                  |                   |
| 文本列表                                           |              |               |                      |              |                |                         |              |                  |                   |
| ▶ 1 本地模块                                       |              |               |                      |              |                |                         |              |                  |                   |
| ▶ → ↓ 公共数据                                     |              |               |                      |              |                |                         | 开始搜索(5)      |                  |                   |
| <ul> <li>              ① 文档设置      </li> </ul> | 在线状态信息:      |               |                      |              |                |                         |              |                  |                   |
| · · · · · · · · · · · · · · · · · · ·          | ·> 正在恢复设备信息  |               |                      |              |                |                         | •            |                  |                   |
| ▼ 100 在线访问                                     | ✓ 扫描和信息恢复已完) | ž.            |                      |              |                |                         |              |                  |                   |
| ▼ 显示隙瘫接口                                       |              |               |                      |              |                |                         | ~            |                  |                   |
| N/ Im Im Im                                    | □ 仅显示错误消息    |               |                      |              |                |                         |              |                  |                   |
| ▶ 计测优图                                         |              |               |                      |              |                |                         |              |                  |                   |
|                                                |              |               |                      |              |                | 下载                      | (1) 即治(6)    |                  |                   |
| 名称                                             |              |               |                      |              |                |                         |              | v                |                   |
| ✓ Portal 视图 田息览                                | 📩 PLC_1 🧧    | 数据块_1         |                      |              |                |                         | <u>~</u>     | 项目 TestComm 已成功储 | ·存。               |
| 📀 🥖 📜 M                                        | 27 C         |               |                      |              |                |                         |              | СК 🚎 🔮 🛱 🔺 隆     | 21:43<br>2017/3/5 |

|    | 未<br>下载到ì | 设备后的状态和动作     |                   |    | ×      |
|----|-----------|---------------|-------------------|----|--------|
| 状态 | l<br>🏈    | 目标<br>▼ PLC_1 | 消息<br>下载到设备已顺利完成。 |    | 动作     |
|    |           | ▶ 启动模块        | 下载到设备后启动模块。       |    | ☑ 全部启动 |
|    |           |               |                   |    |        |
|    |           |               |                   |    |        |
|    |           |               |                   |    |        |
|    |           |               |                   |    |        |
| <  |           |               | 10                |    |        |
|    |           |               |                   | 完成 | 下载 取消  |

### 5. 用网线连接 PLC 到路由器的 LAN 🗌

#### 6. 重新启动 PLC

此时从连接路由器的计算机上测试:

### ping 192.168.1.200

正确的情况下会有返回如下:

| C:\WINDOWS\system32\cmd.exe                                                                | - 🗆 🗙 |
|--------------------------------------------------------------------------------------------|-------|
| Microsoft Windows XP [版本 5.1.2600]<br><c> 版权所有 1985-2001 Microsoft Corp.</c>               |       |
| C:\Documents and Settings\Tiger>ping 192.168.1.200                                         |       |
| Pinging 192.168.1.200 with 32 bytes of data:                                               |       |
| Reply from 192.168.1.200: bytes=32 time=6ms TTL=30                                         |       |
| Reply from 192.168.1.200: bytes=32 time=8ms TTL=30                                         |       |
| Reply from 192.168.1.200: bytes=32 time=6ms TTL=30                                         |       |
| Reply from 192.168.1.200: bytes=32 time=3ms TTL=30                                         |       |
| Ping statistics for 192.168.1.200:<br>Packets: Sent = 4. Received = 4. Lost = 0 (0% loss). |       |
| Approximate round trip times in milli-seconds:                                             |       |
| Minimum = 3ms, Maximum = 8ms, Average = 5ms                                                |       |

# 5.3 软件组态

5.3.1 设置站参数

| 站参数设置                 | $\mathbf{X}$   |
|-----------------------|----------------|
| 代码: sta2 描述: st       | ta2 编号: 1      |
| 0#站<br>1#站            | 选用协议: 无 2      |
| 1                     | 协议设置: 3 配置     |
|                       |                |
|                       |                |
|                       |                |
|                       |                |
| ▼ 接收(1)或转发(01) □ 高速数采 |                |
| □ 本站是冗余站              | 扫描时间: 20 (ms)  |
| 状态量数目: 4              | 超时时间: 200 (ms) |
| 模拟量数目: 4              | 冗余站: 无         |
|                       |                |
| 增加 删除                 | 确定             |
|                       |                |

| 站参数                           | 设置                                                                                                    | ×                               |
|-------------------------------|----------------------------------------------------------------------------------------------------|---------------------------------|
| 代码:                           | sta2 描述: sta2                                                                                                    | 编号: 1                           |
| 0#站                           | 选择通信协议                                                                                                    |                                 |
| 1#站<br>〒 接峰<br>「 本 山<br>秋 夜 抱 | <ul> <li>● 合达</li> <li>● 公 松下</li> <li>● 公 欧姆龙</li> <li>● ○ 文宏</li> <li>● ○ 支默生</li> <li>● ○ 支默生</li> <li>● ○ 西门子</li> <li>● ○ 西门子MPI协议(No Prodave)</li> <li>● ○ 一子以太网协议</li> <li>● ○ 无</li> <li>✓</li> <li>■ ○ ○ ○ ○ ○ ○ ○ ○ ○ ○ ○ ○ ○ ○ ○ ○ ○ ○ ○</li></ul> | 确定<br>通<br>取消<br>「(ms)<br>「(ms) |
|                               | 0577                                                                                                    |                                 |
|                               | 增加 删除 确定                                                                                                    |                                 |

| 站参数设置               |                                  |
|---------------------|----------------------------------|
| 代码: sta2            | 描述: sta2 编号: 1                   |
| 0#站<br>1#站          | Siemens以太网属性设置 X B Etherner      |
|                     | CPU参数<br>PLC类型: S7 1200 ▼        |
|                     | 架号 (rack): 0<br>槽号 (slot): 2     |
|                     |                                  |
| ▼ 接收(1)或转; 「 本站是冗余站 | 设备IP地址: 192 . 168 . 1 . 200 (ms) |
| 状态量数目:<br>模拟量数目:    | 确定 取消 (ms)                       |
|                     |                                  |
|                     | 增加 删除 确定                         |

### 5.3.2 设置模拟量参数

| 选择站       | ×  |
|-----------|----|
| 选择站: sta2 | ▼  |
| (         | 取消 |

| 模拟量参数设计                                             | 置                  |                                                                 | ×                                                               |
|-----------------------------------------------------|--------------------|-----------------------------------------------------------------|-----------------------------------------------------------------|
| 代码: analog0                                         | 措                  | 述: analog0                                                      | 编号: 0                                                           |
| 所属站: staź                                           | 2                  | 所属设备:                                                           | Y                                                               |
| 地址:<br>系数:<br>初始值:<br>基值:<br>死区:<br>保留小数位:<br>工程单位: | DB1:0:U8 .         | <br>上限值:<br>下限值:<br>上上限值:<br>下下限值:<br>允许变化范围:<br>延时告警:<br>告警处理: | 0<br>0<br>0<br>0<br>0<br>0<br>0<br>(%)<br>0<br>(%)<br>0<br>(≹)) |
| 调图处理:                                               | 不调图                | ▼ 画面:                                                           |                                                                 |
| ▼ 可写<br>「 累加                                        | □ 取反<br>□ 语音报警     | □ 锁定 □ □<br>□ 告警实时打印                                            | 始终读取                                                            |
| ~                                                   | < <b>&gt; &gt;</b> | 增加 删除                                                           | 战量增加                                                            |

| 模拟量参数设置                                    | <u>ب</u>                                                                                    | ×     |  |  |  |  |  |
|--------------------------------------------|---------------------------------------------------------------------------------------------|-------|--|--|--|--|--|
| 代码: analog0                                | 描述: analog0                                                                                 | 编号: 0 |  |  |  |  |  |
| 所属站: sta2                                  | 所属设备:                                                                                       | ~     |  |  |  |  |  |
| 地址:<br>系数:<br>初始值:<br>基值:<br>死区:<br>保留小数位: | Siemens I/0地址设置       ▼         I/0类型       类型:       III:III:IIII:IIII:IIII:IIII:IIII:IIII | (%)   |  |  |  |  |  |
| 工程单位:<br>调图处理:<br>▼ 可写                     | 数据类型: 18:8位无符号整数 ▼<br>确定 取消                                                                 |       |  |  |  |  |  |
| □ 累加                                       | □ 语音报警 □ 告警实时打印                                                                             |       |  |  |  |  |  |
| ~                                          |                                                                                             |       |  |  |  |  |  |

| 🛎 Laker                                 |     |           |           |      |          |    |     |    |    |    |     |    | . 🖻 🔀 |
|-----------------------------------------|-----|-----------|-----------|------|----------|----|-----|----|----|----|-----|----|-------|
| 文件Z 工程管理 运行设置 数据组态S 视图 帮助M              |     |           |           |      |          |    |     |    |    |    |     |    |       |
| 🕍 🐺 📴 🛐 🔁 🧏 str 🖾 🏶 🙀 🕨 🗉               | ः 🧇 |           |           |      |          |    |     |    |    |    |     |    |       |
| Project-1                               |     |           |           |      |          |    |     |    |    |    |     |    |       |
|                                         | 序号  | 代码        | 描述        | 所属站  | IO地址     | 可写 | 初始值 | 系数 | 基值 | 上限 | 上上限 | 下限 | ান ন  |
| 日 🔄 四月 改直                               | 1   | analog0   | anal og0  | sta2 | DB1:0:U8 | 是  | 0   | 1  | 0  | 0  | 0   | 0  | 0     |
|                                         | 2   | analogi   | analogi   | sta2 |          | 否  | Q   | 1  | 0  | 0  | 0   | Q  | 0     |
| 13 词复种本项量<br>24 画面参数设置                  | 3   | anal og 2 | anal og 2 | sta2 |          | 否  | Ô   | 1  | 0  | 0  | 0   | Ô  | 0     |
| 白 🔄 数据组态                                | 4   | analog3   | anal og 3 | sta2 |          | 否  | 0   | 1  | 0  | 0  | 0   | 0  | 0     |
|                                         |     |           | 1         | 1    |          |    |     |    |    |    | 1   |    |       |
| 1 11 11 11 11 11 11 11 11 11 11 11 11 1 |     |           |           |      |          |    |     |    |    |    |     |    |       |
| 日 🔜 手付車変数                               |     |           |           |      |          |    |     |    |    |    |     |    |       |
| □ 系统站                                   |     |           |           |      |          |    |     |    |    |    |     |    |       |
| □□□□□□□□□□□□□□□□□□□□□□□□□□□□□□□□□□□□□   |     |           |           |      |          |    |     |    |    |    |     |    |       |
| - I sta2                                |     |           |           |      |          |    |     |    |    |    |     |    |       |
| □ □ □ □ □用数据                            |     |           |           |      |          |    |     |    |    |    |     |    |       |
|                                         |     |           |           |      |          |    |     |    |    |    |     |    |       |
|                                         |     |           |           |      |          |    |     |    |    |    |     |    |       |
|                                         |     |           |           |      |          |    |     |    |    |    |     |    |       |
|                                         |     |           |           |      |          |    |     |    |    |    |     |    |       |
|                                         |     |           |           |      |          |    |     |    |    |    |     |    |       |
|                                         |     |           |           |      |          |    |     |    |    |    |     |    |       |
|                                         |     |           |           |      |          |    |     |    |    |    |     |    |       |
|                                         |     |           |           |      |          |    |     |    |    |    |     |    |       |
|                                         |     |           |           |      |          |    |     |    |    |    |     |    |       |
|                                         |     |           |           |      |          |    |     |    |    |    |     |    |       |
|                                         |     |           |           |      |          |    |     |    |    |    |     |    |       |
|                                         |     |           |           |      |          |    |     |    |    |    |     |    |       |
|                                         |     |           |           |      |          |    |     |    |    |    |     |    |       |
|                                         |     |           |           |      |          |    |     |    |    |    |     |    |       |
|                                         |     |           |           |      |          | 1  |     |    |    |    |     |    |       |
|                                         | <   |           | Ш         |      |          |    | _   | _  |    |    | _   |    | >     |
| Ready                                   |     |           |           |      |          |    |     |    |    |    |     |    |       |

5.3.3 设置开关参数

| 选择站       |    |   |
|-----------|----|---|
| 选择站: sta2 |    | • |
| 備定        | 取消 |   |

| 状态量参数设置 🔀                                                                                              |
|----------------------------------------------------------------------------------------------------|
| 代码: <u>switch0</u> 描述: jswitch0 编号: 0                                                                  |
| 所属站: sta2 所属设备: 📃                                                                                      |
| 地址:     Q:0:BITO     …     延时告警:     0     (秒)       初始值:     0     告警处理:     …                        |
| 调图处理: 不调图                                                                                              |
| <ul> <li>✓ 可写</li> <li>□ 取反</li> <li>□ 锁定</li> <li>□ 始终读取</li> <li>□ 语音报警</li> <li>□ 告警实时打印</li> </ul> |
| 《 < > >> 增加 删除 批量增加 退出                                                                                 |

| 状态量参                | 數设置 🗙                                                               |
|---------------------|---------------------------------------------------------------------|
| 代码: sw              |                                                                     |
| 所属站:<br>地址:<br>初始值: | I/O型工(X面)     I       世報告報     (秒)       世報     (1)       地址:     0 |
| 调图处<br>▼ 可写<br>「 语音 | 数据类型:     BITO     …       确定     取消            >        >          |

| 📇 Laker                                                                                                    |           |         |         |      |            |    |     |    |    |    |      | - 7 🛛 |
|----------------------------------------------------------------------------------------------------|-----------|---------|---------|------|------------|----|-----|----|----|----|------|-------|
| 文件E 工程管理 运行设置 数据组态S 视图 帮助E                                                                                                    |           |         |         |      |            |    |     |    |    |    |      |       |
| 🚡 💭 🖬 🛐 🎘 🧏 str 🖾 🏶 🎦 🕨 🗉                                                                                                    | 1 🧇       |         |         |      |            |    |     |    |    |    |      |       |
|                                                                                                    | Project-1 |         |         |      |            |    |     |    |    |    |      |       |
|                                                                                                    | 序号        | 代码      | 描述      | 所属站  | IO地址       | 可写 | 初始值 | 锁定 | 取反 | 打印 | 告警处理 | 调图    |
|                                                                                                    | 1         | switch0 | switch0 | sta2 | Q:0:BITO   | 是  | 0   | 否  | 否  | 否  | 0    | 0     |
|                                                                                                    | 2         | switchl | switchl | sta2 | Q:0:BIT1   | 是  | 0   | 否  | 否  | 否  | Q    | 0     |
| 3 词是种本 8 日                                                                                                    | 3         | switch2 | switch2 | sta2 | DB1:0:BIT0 | 是  | 0   | 否  | 否  | 否  | 0    | 0     |
| 白 🔄 数据组态                                                                                                    | 4         | switch3 | switch3 | sta2 |            | 否  | 0   | 否  | 否  | 否  | 0    | 0     |
| <ul> <li>● 私参教</li> <li>● 不可考虑教報</li> <li>● 不可言意教報</li> <li>● 不可言意教報</li> <li>● 不可言意教報</li> <li>● 不可言意教報</li> <li>● 不可言意意</li> <li>● ○ ○ ○ ○ ○ ○ ○ ○ ○ ○ ○ ○ ○ ○ ○ ○ ○ ○ ○</li></ul> | < 1       |         |         |      | ų          |    |     |    |    |    |      | >     |
| Ready                                                                                                    |           |         |         |      |            |    |     |    |    |    |      |       |

# 5.3.4 设置画面

| 👍 D                | 🚸 Drav - [首页. drv]                       |           |           |           |                                       |         |                       |  |  |
|--------------------|------------------------------------------|-----------|-----------|-----------|---------------------------------------|---------|-----------------------|--|--|
|                    | ̄] 文件E 编辑E 绘制工具T 对象O 视图V 全屏显示(S) 窗口W 帮助H |           |           |           |                                       |         |                       |  |  |
| 🗅                  | <b>è</b> (                               | 🔒 🗠 🖂 👗 🖻 | 🖨 🤣 🛯 🐂 🐂 | い おう しき ち | 驿 趈 痳 蘖 }                             | + I 🖽 🗊 | ₽ <sup>R</sup> 90 등 0 |  |  |
|                    | 0                                        | 50 100    | 150 200 2 | 50 300    | 350 400                               | 450 500 | 550                   |  |  |
| ~                  | 0                                        |           |           |           |                                       |         |                       |  |  |
|                    | -                                        |           |           |           | · · · · · · · · · · · · · · · · · · · |         |                       |  |  |
| *                  | 50 -                                     |           |           |           |                                       |         |                       |  |  |
| A                  | -                                        | DB1:0     | 75.00     | Q0.0      |                                       | ON      |                       |  |  |
| $\pmb{\Sigma}_{s}$ | 100 -                                    |           |           | Q0.1      |                                       |         |                       |  |  |
| 0.00               | -                                        | DB1:0.0   | 75.00     |           |                                       | ON      |                       |  |  |
|                    | 150 -                                    |           |           |           |                                       |         |                       |  |  |
|                    | -                                        |           |           |           | <br>   <br>   <br>                    |         |                       |  |  |
| ₫.                 | -                                        |           |           |           |                                       |         |                       |  |  |
|                    | -                                        |           | ······    |           |                                       |         |                       |  |  |
|                    | -                                        |           |           |           |                                       |         |                       |  |  |
|                    | 200                                      |           |           |           | , , , , , , , , , , , , , , , , , , , |         |                       |  |  |

# 5.3.5 模拟器运行

| 🧧 eEm | ulator  |     |      |     |            |
|-------|---------|-----|------|-----|------------|
| 文件图   | 帮助出     |     |      |     | ~          |
|       |         |     |      |     |            |
|       | DB1:0   | 2.0 | Q0.0 | 055 |            |
|       | DB1:0.0 | 0   | Q0.1 | ON  |            |
|       |         |     |      |     |            |
|       |         |     |      |     |            |
|       |         |     |      |     |            |
|       |         |     |      |     | _          |
|       |         |     |      |     |            |
|       |         |     |      |     |            |
|       |         |     |      |     |            |
|       |         |     |      |     |            |
| <     |         |     | IIII |     | ×<br>.:. • |

### 5.4 下装

注意:确保手机中已经启动了瑞箭安卓版的运行环境

| 下裝              |           |       |       |       |
|-----------------|-----------|-------|-------|-------|
| 硬件平台:           | ARM       |       |       | ~     |
| 设备IP地址:         | 192       | . 168 | . 1   | . 100 |
|                 | Ę         | 学出驱动到 | 」工程目: | ₹     |
|                 |           |       |       |       |
|                 | 下         | 裝     |       |       |
| station.sdb - 3 | 3072 (BYT | E)    |       |       |
|                 |           |       |       |       |
|                 |           |       |       |       |
| - <b>i</b> i    | 动         | 停止    | 1     | 退出    |
|                 |           |       |       |       |

| 下装               |                                |  |  |  |  |
|------------------|--------------------------------|--|--|--|--|
| 硬件平台             | ARM                            |  |  |  |  |
| 设备IP地址           | <u>⊫</u> : 192 . 168 . 1 . 100 |  |  |  |  |
|                  | xArrowLaker 🔀 🗟                |  |  |  |  |
| LibxArrow_ 确定 E) |                                |  |  |  |  |
| <b>*</b>         | 启动 停止 退出                       |  |  |  |  |

# 5.5 运行

| 中国移动 4G 醫 | <u>ී</u> ය | 🚓 🔓 🖬 💷 16:52 |                    |
|-----------|------------|---------------|--------------------|
| DB1:0 2.0 |            |               |                    |
| DB1:0.0 c |            |               |                    |
|           |            |               | 0                  |
|           |            |               | $\bigtriangledown$ |
|           |            |               |                    |

### 6 Fx3U 设备通信示例

### 6.1 测试环境

6.1.1 瑞箭安卓版 1.3

在计算机上安装瑞箭安卓版 1.35, 安装完成后将[安装目录 \Out\ANDROID\_BIN\xArrowAndroid.apk]安装在安卓手机上,手机的 IP 地址为 192.168.1.100

6.1.2 三菱 Fx3U + Fx3U-ENET-ADP

编程软件: GX Works2 1.555D

| 版本信.         | 1                                                                  | × |
|--------------|--------------------------------------------------------------------|---|
| 1            | 可编程控制器 设计·维护工具<br>GX Works2 Version 1.555D                         |   |
| COP<br>ALL I | YRIGHT (C) 2010 MITSUBISHI ELECTRIC CORPORATION<br>RIGHTS RESERVED |   |

编程电缆: SC-09

6.1.3 路由器

TP-Link, 地址为 192.168.1.1

### 6.2 配置 PLC

启动 GX Works2。

| <mark>醒</mark> HELSOFT系列 GI | K Vorks2    |          |          |            |        |        |       |     |      |
|-----------------------------|-------------|----------|----------|------------|--------|--------|-------|-----|------|
| :工程で) 編輯で)                  | 捜索/替換(で)    | 转换/编译(C) | 视图(V) 在《 | 我(D) 调试(B) | 诊断(11) | 工具 (I) | 窗口()) | 帮助他 |      |
| i 🗅 🖻 🖪 🕘 i 🥑               | 20<br>20    | X h h ⊾  |          | 🗠 📮 🚛 🖾    |        |        | 韓國    | a : | 进展出。 |
| 🔁 I 🎟 I 🚍 I 🚟 🦷             | 📲 📲   🐯 - 🏌 | - Q 🛗 📃  |          |            | -      |        |       | - 9 | Ŧ    |
| 导航                          | Ψ×          |          |          |            |        |        |       |     |      |
| 工程                          |             |          |          |            |        |        |       |     |      |
| C' la fa fa fa l            | R-          |          |          |            |        |        |       |     |      |
|                             |             |          |          |            |        |        |       |     |      |
|                             |             |          |          |            |        |        |       |     |      |
|                             |             |          |          |            |        |        |       |     |      |
|                             |             |          |          |            |        |        |       |     |      |
|                             |             |          |          |            |        |        |       |     |      |
|                             |             |          |          |            |        |        |       |     |      |
|                             |             |          |          |            |        |        |       |     |      |
|                             |             |          |          |            |        |        |       |     |      |
|                             |             |          |          |            |        |        |       |     |      |
| 🌆 工程                        |             |          |          |            |        |        |       |     |      |
|                             |             |          |          |            |        |        |       |     |      |
|                             |             |          |          |            |        |        |       |     |      |
| 「                           |             |          |          |            |        |        |       |     |      |
|                             | »<br>*      |          |          |            |        |        |       |     |      |
|                             |             | 简体中文     |          |            |        |        |       |     | 数    |

6.2.1 创建新工程

| 新建                |                  |
|-------------------|------------------|
| 系列( <u>S</u> ):   | FXCPU            |
| 机型(T):            | FX3U/FX3UC       |
| 工程类型(P):          | 简单工程             |
| 程序语言( <u>G</u> ): | ☐ 使用标签(L)<br>梯形图 |
|                   | 确定取消             |

确定并保存工程为 TestFx.gxw

6.2.2 设置 PLC 连接

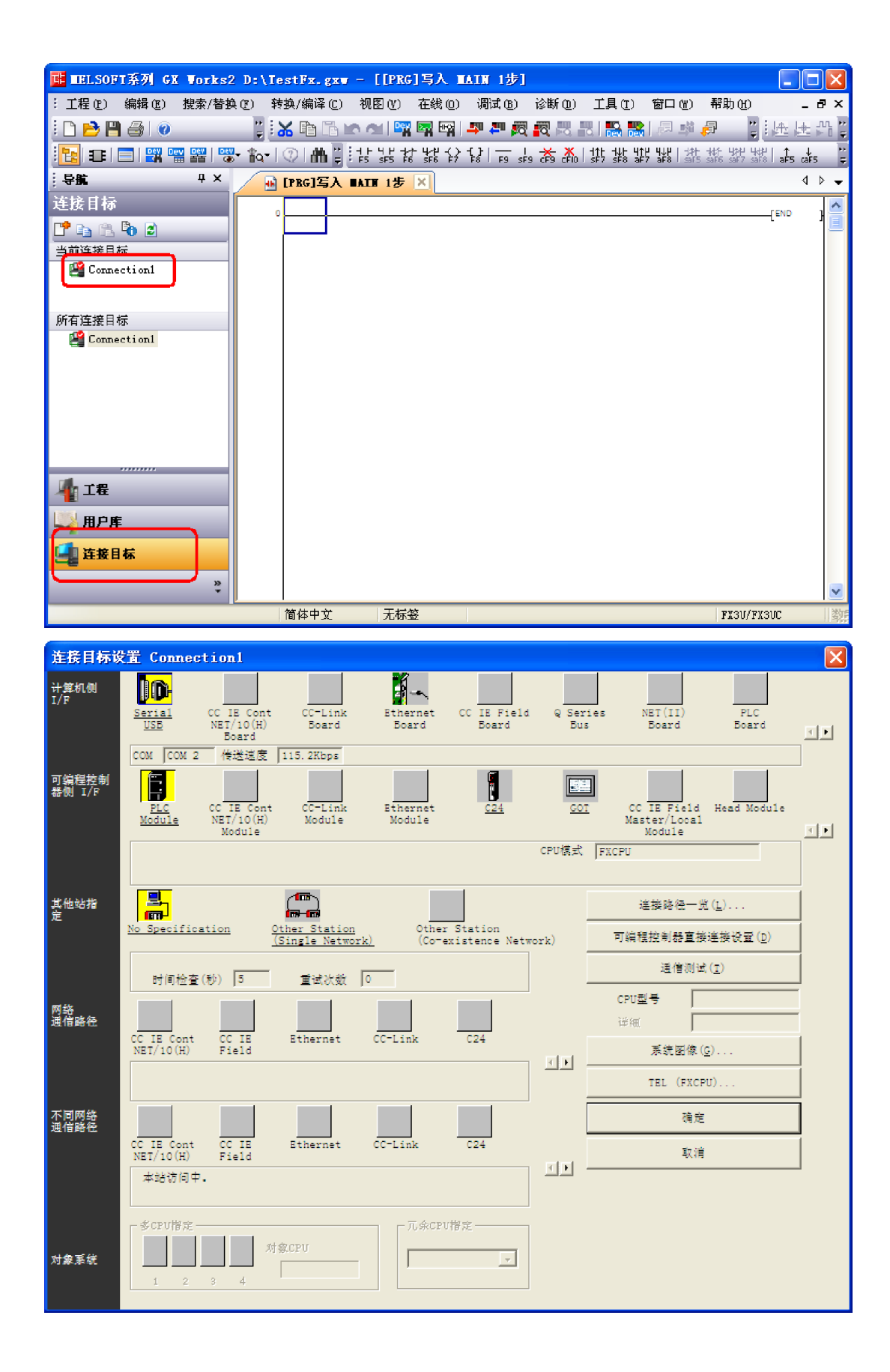

| 计算机例 I/F 串行                   | <b>f详细设置</b>     |      |
|-------------------------------|------------------|------|
| ● RS-232C<br>(41 A-RY-11SB-4) | W/FYSU-USE-ED)   | 确定   |
| C USB                         | ", TAGO 660 600, | 取消   |
| сом端口 Сом 2                   | •                | 详细设量 |
| 传送速度 115.2Kb                  | ps 🔻             |      |
|                               |                  |      |

注: 各人的计算机配置不同, 此处串口号也可能不同。配置完成后点击"确定"。

6.2.3 设置 IP 地址及通信选项

| IELSOFT系列 GX Works2 D:\T                                                                                                    | estFx.gxw              | - [[PRG]写入 ]                      | IAIN 1步]                           |                                                        |                                                     |                                      | $\mathbf{X}$  |
|----------------------------------------------------------------------------------------------------|------------------------|-----------------------------------|------------------------------------|--------------------------------------------------------|-----------------------------------------------------|--------------------------------------|---------------|
| : 工程 (2) 編辑 (2) 搜索/替换 (2) 等                                                                                                    | 转换/编译(C)               | 视图(Y) 在线(0)                       | 调试 (B)   诊断                        | 所の) 工具(1)                                              | 窗口() 帮助()                                           | ) _ ť                                | 7 X           |
| 🗅 🖻 💾 🎒 🎯 👘 🗒 🗍                                                                                                    | <mark>X Pa Ca H</mark> | े 🗠   📴 🖬 🖙                       | 부 🍋 🔯                              | 🛤 🖪   🛼 🎇                                              | 同 韓 同                                               |                                      | nn ⊨<br>- D ╤ |
| 🔁 🎫 🖃 🗱 📟 🚟 🐯 - 🏠 -                                                                                                    | ② 曲日                   | ┥┝ Ⴗ┝ ┪┿ ┫┿ ┽<br>₣5 ႽႼ5 Ⴜ6 ႽႼ6 Ⴜ7 | [}  <u>−</u>   ★<br>F8   F9 sF9 ≮9 | - <mark>X</mark>   111 141 414<br>- CFN0   SF7 SF8 aF7 | <b>빅↓ዞ   너위   너위   너</b> 위부<br>aF8   saF5 saF6 saF7 | \\\$₽<br>\$\$F8   ↑ ↓<br>\$\$F5 ¢3F5 | ۰۰<br>ج       |
| :导航 中 × 🔒                                                                                                    | [PRG]写入                | AIN 1步 🗵                          |                                    |                                                        |                                                     | 4                                    | ⊳ -           |
| <ul> <li>二程</li> <li>○ ○ ○ ○ ○</li> <li>○ ○ ○ ○ ○</li> <li>○ ○ ○ ○ ○</li> <li>○ ○ ○ ○ ○</li> <li>○ ○ ○ ○ ○</li> <li>○ ○ ○ ○ ○</li> <li>○ ○ ○ ○</li> <li>○ ○ ○ ○</li> <li>○ ○ ○</li> <li>○ ○ ○</li> <li>○ ○ ○</li> <li>○ ○</li> <li>○ ○</li></ul> |                        |                                   |                                    |                                                        |                                                     | END :                                |               |
| 读接目标     "     "     "     "     "     "     "     "     "     "     "     "     "     "     "     "     "     "     "     "     "     "     "     "     "     "     "     "     "     "     "     "     "     "     "     "     "     "     "     "     "     "     "     "     "     "     "     "     "     "     "                                                                                                    | 简体中立                   | 工行效                               |                                    |                                                        | 11 Y 21                                             | (77/210°                             | <b>又</b>      |

| FX参数设置                                                                 |                                                | Σ                                               |
|------------------------------------------------------------------------|------------------------------------------------|-------------------------------------------------|
| 存储器容量设置 款元件<br>特殊模块设置                                                  | 设置     PLC名设置                                  | PLC系统设置(1)         PLC系统设置(2)           以太网端口设置 |
| 使用CH CH2<br>IP地址设置<br>IP地址<br>子网掩码类型                                   | 输入格式 10进制数 ▼<br>192 168 1 250<br>255 255 255 0 | 打开设置       时间设置       日志记录设置                    |
| 默认路由器亚地址                                                               | 192 168 1 1                                    | 必要时设置( 默认 / 有更改 )                               |
| 通信数据代码设置<br>C 二进制码通信<br>C ASCII码通信<br>「禁止与MELSOFT直接连接<br>「不响应网络上的CPU搜索 |                                                |                                                 |
| 显示画面打印 显示画面预                                                           | 览                                              | い 检查 没置结束 取消                                    |

注: 各个 PLC 模块配置不同,通道号也不一定是 CH2

点击"打开设置"按钮,如下:

| 9 | 太阳                                          | 着口 打开设置 |             |   |           |   |              |             | × |
|---|---------------------------------------------|---------|-------------|---|-----------|---|--------------|-------------|---|
|   |                                             | 协议      | 打开方式        |   | 本站<br>端口号 | 通 | 通信对象<br>IP地址 | 通信对象<br>端口号 |   |
|   | 1                                           | TCP     | ▼ MC协议      | • | 2000      |   |              |             |   |
|   | 2                                           | TCP     | ▼MELSOFI注技  | • |           |   |              |             |   |
|   | 3                                           | TCP     | ▼ MELSOFT连接 | • |           |   |              |             |   |
|   | 4                                           | TCP     | ▼ MELSOFT连接 | • |           |   |              |             |   |
|   | 诸以10进制数输入本站端口号、通信对象IP地址与通信对象端口号。<br>设置结束 取消 |         |             |   |           |   |              |             |   |

6.2.4 写入 PLC

点击按钮"在线/PLC 写入",如下:

| 在线数据操作                                              |                                   |                      |               | X                |
|-----------------------------------------------------|-----------------------------------|----------------------|---------------|------------------|
|                                                     |                                   |                      |               |                  |
| ■行通信CPU模块连接(RS-232C)                                |                                   |                      |               | 系统图像( <u>G</u> ) |
|                                                     | () C 校验() C 删除                    | :( <u>D.)</u>        |               |                  |
| Image: CPU模块         执行对象数据:           标题           | 的有无(无)(有))                        |                      |               |                  |
| □□□□□□□□□□□□□□□□□□□□□□□□□□□□□□□□□□□□                | 全选(A) 取消全选(N)                     |                      |               |                  |
| 模块名/数据名                                             | 标题 对象 详细                          | 更新时间                 | 对象存储器         | 容量               |
| □ III lest+x                                        |                                   |                      | 程序存储器/软元      |                  |
|                                                     |                                   |                      |               |                  |
| Server MAIN                                         | 2                                 | 017/03/17 15:45:01   |               |                  |
|                                                     |                                   | 017/03/17 15:45:01   |               |                  |
| - 王向秋兀计社样                                           |                                   | 5177 557 17 15.45.51 |               |                  |
| COMMENT                                             | □ 〕 〕 〕 〕 〕 〕 〕 〕 〕 〕 〕 〕 〕 〕 〕 〕 | 017/03/17 15:53:23   |               |                  |
|                                                     |                                   | 017/03/17 16.46.01   |               |                  |
| I MAIN                                              |                                   | 017703/17 15:45:01   |               |                  |
|                                                     |                                   |                      |               |                  |
| 必须设置( <del>未设置</del> / <del>已设置</del> )<br>程序大小0步_「 | 必要时设置(未设置 / E                     | 3.设置)                | 16,000 步<br>更 | 新为最新的信息(R)       |
| 关联功能(广)▲                                            |                                   |                      | 执行            | fe) 关闭           |
|                                                     |                                   |                      |               |                  |
| 远程操作 时钟设置 PLC存储器 洁除                                 |                                   |                      |               |                  |
| ргсΞλ                                               |                                   |                      |               |                  |

| 1/1                      |
|--------------------------|
| 100/100%                 |
|                          |
| 参数 写入 : 完成<br>PLC写入 : 结束 |
|                          |
| 🗌 处理结束时,自动关闭窗口。          |
| 〔                        |

6.2.5 重启 PLC

重启 PLC,并用网线连接 PLC 到路由器的 LAN 🗌。

如果设置正确,则从连接到路由器的电脑上可以 ping 该 PLC,如下:

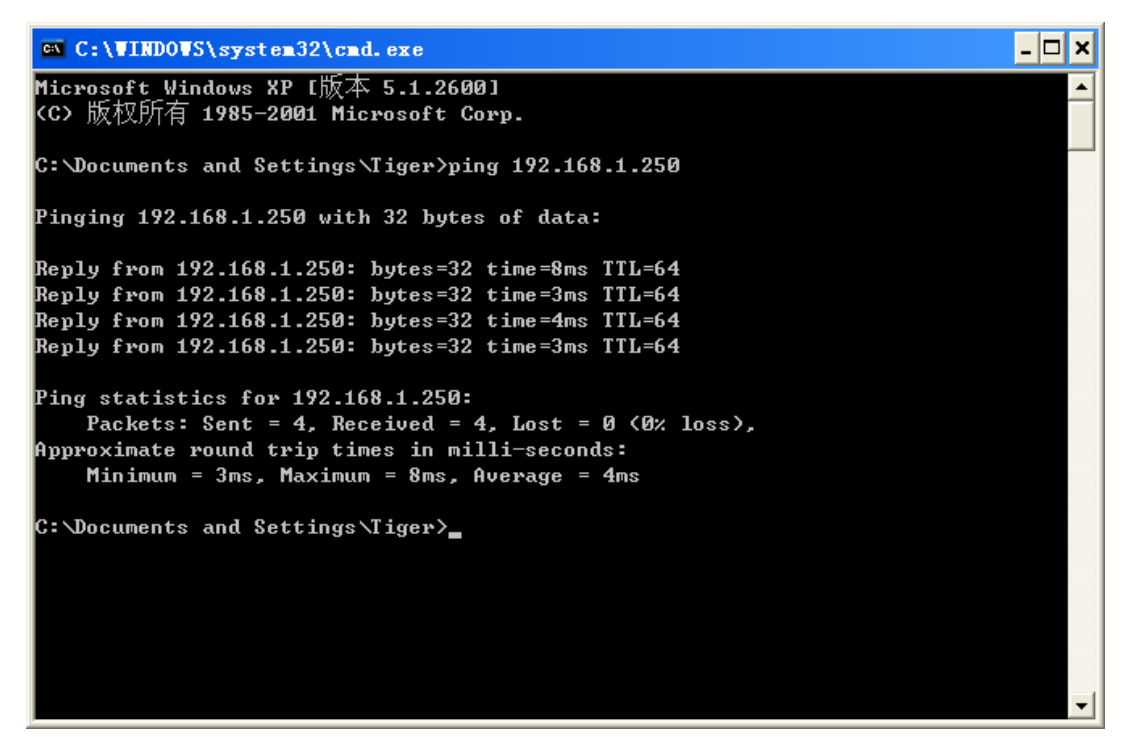

### 6.3 配置工程

6.3.1 新建工程 TestFx3U

点击[工程管理],并点击[新工程]按钮,在之后的对话框中设置工程名等信息,点击[确定], 如下图:

| 📙 Iaker                                                           |                                                       |              |
|-------------------------------------------------------------------|-------------------------------------------------------|--------------|
| 文件2 工程管理 运行设置 第                                                   | 工程管理器                                                 |              |
|                                                                   | 当前工程: TestFx3V                                        |              |
| → 「値」 工程管理<br>→ 一週 运行设置<br>→                                      | 工程列表: 「 <u>                                    </u>   | 新工程          |
|                                                                   | ✓ TestFx30 C:\Program Files\xArrow\xArrow Android 1.3 | <b>一</b> 男存为 |
| □                                                                 |                                                       | 删除工程         |
| <ul> <li>□ 字符串参数</li> <li>□ □ 模拟量参数</li> <li>□ □ 杖态量参数</li> </ul> |                                                       |              |
| <ul> <li>⊡ 应用数据</li> <li>□ □ 面制作</li> </ul>                       | K                                                     | 设为当前工程       |
|                                                                   |                                                       | 🔓 加密工程       |
|                                                                   |                                                       | 解密工程         |
|                                                                   | X                                                     |              |
| Ready                                                             |                                                       |              |

将 TestFx3U 设置为当前工程,并退出。

# 6.3.2 建立站参数

点击菜单[数据组态\设置站参数],弹出的对话框中点击[增加],如下图:

| 站参数设置                |                |
|----------------------|----------------|
| 代码: stal 描述: s       | tal 编号: 1      |
| 0#站<br>1#站           | 选用协议: 无        |
|                      | 协议设置: 配置       |
|                      |                |
|                      |                |
|                      |                |
|                      |                |
| ✓ 接收(Y)或转发(Y) □ 高速数米 |                |
|                      | 扫描时间: 20 (ms)  |
| 状态量数目: 0             | 超时时间: 200 (ms) |
| 模拟量数目: 0             | 冗余站: 无         |
|                      |                |
| [增加] 删除              | 确定             |
|                      |                |

选择通信协议,并进行设置,如下:

| 站参教设置                    |                                             |
|--------------------------|---------------------------------------------|
| 代码: stal 描述: s           | tal 编号: 1                                   |
| 0#站<br>1#站               | 选用协议: 无 1                                   |
|                          | 协议设置: 1000000000000000000000000000000000000 |
|                          |                                             |
| 豆 接收 (2) 武装岩 (2) 「「 高速数字 | <ul> <li>X</li> <li>X</li> </ul>            |
| □ 本站是冗余站                 | 扫描时间: 20 (ms)                               |
| 状态量数目: 0                 | 超时时间: 200 (ms)                              |
| 模拟量数目: 0                 | 冗余站: 无                                      |
| [增加] 删除                  | 确定                                          |

| 选择通信协议                                                                                                    | ×  |
|----------------------------------------------------------------------------------------------------|----|
| ● GE<br>● Grace<br>● Grace<br>● Grace<br>■ Grace<br>■ Gr | 取消 |
| 当前协议: Q-Series MC-Ethernet(TCP)<br>版本: 1.4                                                                                                    |    |

| 通信设置    |             | X         |
|---------|-------------|-----------|
| ┌─网络设置  |             |           |
| 帧类型:    | A兼容1E帧      | -         |
| 通讯类型:   | 🖲 TCP 🛛 🔿 U | ΠP        |
| 设备IP地址: | 192 . 168   | . 1 . 250 |
| 设备端口:   | 2000        |           |
| 本机端口:   | 2000        |           |
|         | Ê           | 取消        |

注意:此处的 IP 地址和端口与 PLC 中设置的对应。

| 站参敷设置                                                                                   |                                          |              |
|-----------------------------------------------------------------------------------------|------------------------------------------|--------------|
| 代码: stal 措                                                                              | 锚述: stal                                 | 编号: 1        |
| 0#站<br>1#站                                                                              | 选用协议: Q-Series MC-Eth<br>协议设置:           | ternet (TCP) |
| <ul> <li>✓ 接收(Y)或转发(X)</li> <li>□ 本站是冗余站</li> <li>状态量数目: 4</li> <li>模拟量数目: 3</li> </ul> | 设备ID:<br>扫描时间: 20<br>超时时间: 200<br>冗余站: 无 | (ms)<br>(ms) |
| 增.                                                                                      | 加一删除 确定                                  |              |

#### 6.3.3 设置模拟量

点击菜单[数据组态\设置模拟量参数],选择要设置的站为 sta1,并确定,如下:

| 选择站       |    |
|-----------|----|
| 选择站: stal | ▼  |
| () 确定     | 取消 |

| 模拟量参数设    | 置      |            | ×        |
|-----------|--------|------------|----------|
| 代码:       | 措      | 誌:         | 编号:      |
| 所属站: stai | 1      | 所属设备:      | <b>V</b> |
| 地址:       |        | 上限值:       | 0        |
| 系数:       | 1      | 下限值:       | 0        |
| 初始值:      | 0      | 上上限值:      | 0        |
| 基值:       | 0      | 下下限值:      | 0        |
| 死区:       | 0      | 允许变化范围:    | 0 (%)    |
| 保留小数位:    | 1      | 延时告警:      | 0 (秒)    |
| 工程单位:     |        | 告警处理:      |          |
| 调图处理:     | 不调图    | ▼ 画面:      |          |
| □ 可写      | 匚 取反   | 匚 锁定     □ | 始终读取     |
| □ 累加      | □ 语音报警 | 昏 🔲 告警实时打印 |          |
|           | < > >> | 增加 删除 月    | 此量增加     |

点击[增加]按钮,增加若干个模拟量,并导航到第一个模拟量,如下:

| 模拟量参数设计                               | <u>۳</u>           |
|---------------------------------------|--------------------|
| 代码: <mark>analog0</mark>              | 描述: analog0 编号: 0  |
| 所属站: stal                             | 所属设备:              |
| 地址:                                   |                    |
| 系数:                                   | 1 下限值: 0           |
| 初始值:                                  | 0 上上限值: 0          |
| 基值:                                   | 0 下下限值: 0          |
| 死区:                                   | □                  |
| 保留小数位:                                | 1 延时告警: 0 (秒)      |
| 工程单位:                                 | 告警处理:              |
| 调图处理:                                 | 不调图                |
| □□□□□□□□□□□□□□□□□□□□□□□□□□□□□□□□□□□□□ | □ □ 取反 □ 锁定 □ 始终读取 |
| □ 累加                                  | 🔽 语音报警 🔤 🔽 告警实时打印  |
| 2                                     | 1                  |
|                                       |                    |

### 点击[地址]按钮,设置点的地址如下:

| 模拟量参数设        | 置                        |               |            |              | ×          |
|---------------|--------------------------|---------------|------------|--------------|------------|
| 代码: analog0   |                          | 描述:           | analog0    |              | 编号: 0      |
| 所属站: sta      | .1                       |               | 所属设备:      |              | <b>_</b>   |
| 地址:<br>系数:    | D:0:I16                  | - <b>[</b> ]  | 上限值<br>下限值 | 1: 0<br>1: 0 | _          |
| 初始值:<br>基值:   | I/0设置                    |               |            |              |            |
| 死区:<br>保留小数位: | I/0类型:                   | D:数据寄         | 存器         |              | (%)<br>(秒) |
| <br>          | 偏移重:<br>数据类型:            | JU<br>116:16位 | 「有符号整数     | <br>▼        |            |
| 调图处理          | ·                        | ,<br>         | The back   |              | <u></u>    |
| ▼ 可写<br>「 累加  | , <u>,</u>               |               | W/II       | ų            |            |
|               | $ \langle\rangle\rangle$ | »             | 增加 删除      | 批量增加         | 退出         |

确定后,点击[可写]选项(如果需要设置这个点的值的话,有些点是只读的,不需要设置为可写)。设置好导航到下一个点。类似的可设置其余几个点。

| Laker                                                                                                    | i杰s <b>迎</b> 图 | 帮助用     |         |      |         |    |     |    |    |
|----------------------------------------------------------------------------------------------------|----------------|---------|---------|------|---------|----|-----|----|----|
|                                                                                                    |                |         |         |      |         |    |     |    |    |
|                                                                                                    | TestFx3U       |         |         |      |         |    |     |    |    |
|                                                                                                    | 序号             | 代码      | 描述      | 所属站  | IO地址    | 可写 | 初始值 | 系数 | 基值 |
|                                                                                                    | 1              | analog0 | analog0 | stal | D:0:I16 | 是  | 0   | 1  | 0  |
| - 1917 告警设置<br>- 1818 调度脚本设置                                                                                                    | 2              | analog1 | analog1 | stal |         | 否  | 0   | 1  | 0  |
| ▶ 画面参数设置                                                                                                    | 3              | analog2 | analog2 | stal |         | 否  | 0   | 1  | 0  |
| ●       ●       系統数据庫         ●       ●       ●         ●       ●       ●         ●       ●       ●         ●       ●       ●         ●       ●       ●         ●       ●       ●         ●       ●       ●         ●       ●       ●         ●       ●       ●         ●       ●       ●         ●       ●       ○         ●       ●       ○         ●       ●       ○         ●       ●       ○         ●       ●       ○         ●       ●       ○         ●       ●       ○         ●       ●       ○         ●       ●       ○         ●       ●       ○         ●       ●       ○         ●       ●       ○         ●       ●       ○         ●       ●       ○         ●       ●       ○         ●       ●       ○         ●       ●       ○ | <u>(</u>       | u       |         |      |         |    |     |    | >  |
| Readv                                                                                                    | <u> </u>       | 1.0     |         |      |         |    |     |    | 2  |

设置完毕后,可查看如下:

### 6.3.4 设置开关量

如模拟量设置类似,可设置开关量如下:

| 状态量参望                                | 教设置                                     |                               |        |                       | ×     |
|--------------------------------------|-----------------------------------------|-------------------------------|--------|-----------------------|-------|
| 代码: swi                              | tch0                                    | 描述: Jswi                      | tch0   |                       | 编号: 0 |
| 所属站:                                 | stal                                    | 所                             | 属设备: │ |                       | 7     |
| 地址:<br>初始值:<br>调图处:<br>▼ 可写<br>「 语音: | <b>1/0设置</b><br>I/0类型:<br>偏移量:<br>数据类型: | II:輸出继电<br>0<br>BIT:位数据<br>确定 | 器      | 【<br>【十六进值】<br>【<br>一 |       |
| <                                    |                                         | >> 增加                         | 口删除    | 批量增加                  | 退出    |

| 状态量参数设置                                                                                               |
|----------------------------------------------------------------------------------------------------|
| 代码: switch0 描述: switch0 编号: 0                                                                         |
| 所属站: sta1 所属设备: 📃                                                                                     |
| 地址:     Y:0:BIT     延时告警:     0     (秒)       初始值:     0     告警处理:                                    |
| 调图处理: 不调图 💌 画面: 🦳 🛄                                                                                   |
| <ul> <li>▼可写</li> <li>□ 取反</li> <li>□ 锁定</li> <li>□ 始终读取</li> <li>□ 语音报警</li> <li>□ 告警实时打印</li> </ul> |
|                                                                                                    |

| 📱 Iaker                                                                                                    | a Taker |         |         |      |         |    |     |    |    |
|----------------------------------------------------------------------------------------------------|---------|---------|---------|------|---------|----|-----|----|----|
| 文件》工程管理 运行设置 数据组态2 视图 帮助M                                                                                                    |         |         |         |      |         |    |     |    |    |
| 📸 💭 🖽 💁 🎘 號 str 🖾 🏶 🧏 🕨 🗉 🖳 🤣                                                                                                    |         |         |         |      |         |    |     |    |    |
|                                                                                                    |         |         | TestF   | x3U  |         |    |     |    |    |
| □ 1221122                                                                                                    | 序号      | 代码      | 描述      | 所属站  | IO地址    | 可写 | 初始值 | 锁定 | 取反 |
| 日 🔄 运11 改量                                                                                                    | 1       | switch0 | switch0 | stal | Y:0:BIT | 是  | 0   | 否  | 否  |
| ■ <mark>■</mark> 告警设置<br>▶ 迎藤脚士沿署                                                                                                    | 2       | switchl | switchl | stal | Y:1:BIT | 是  | 0   | 否  | 否  |
| ■ 同度解华 0月                                                                                                    | 3       | switch2 | switch2 | stal |         | 否  | 0   | 否  | 否  |
| □ ➡ 数据组态 □ ➡ 系统物程度                                                                                                    | 4       | switch3 | switch3 | stal |         | 否  | 0   | 否  | 否  |
| <ul> <li>□ (□) は参数</li> <li>□ は参数</li> <li>□ ご な参数</li> <li>□ ご な参数</li> <li>□ ご な参数</li> <li>□ ご なる数</li> <li>□ ○ (□) たる量参数</li> <li>□ ○ (□) 大谷量参数</li> <li>□ ○ (□) 大谷量参数</li> <li>□ ○ (□) 大谷量参数</li> <li>□ ○ (□) 大谷量参数</li> <li>□ ○ (□) た用数括</li> <li>□ ○ (□) (□) (□) (□) (□) (□) (□) (□) (□) (□)</li></ul> | 6       |         | 18      |      |         |    |     |    | 3  |
|                                                                                                    |         |         | 10      |      |         |    |     |    |    |
| Keady                                                                                                    |         |         |         |      |         |    |     |    | 11 |

### 6.3.5 制作画面

#### 启动绘图包

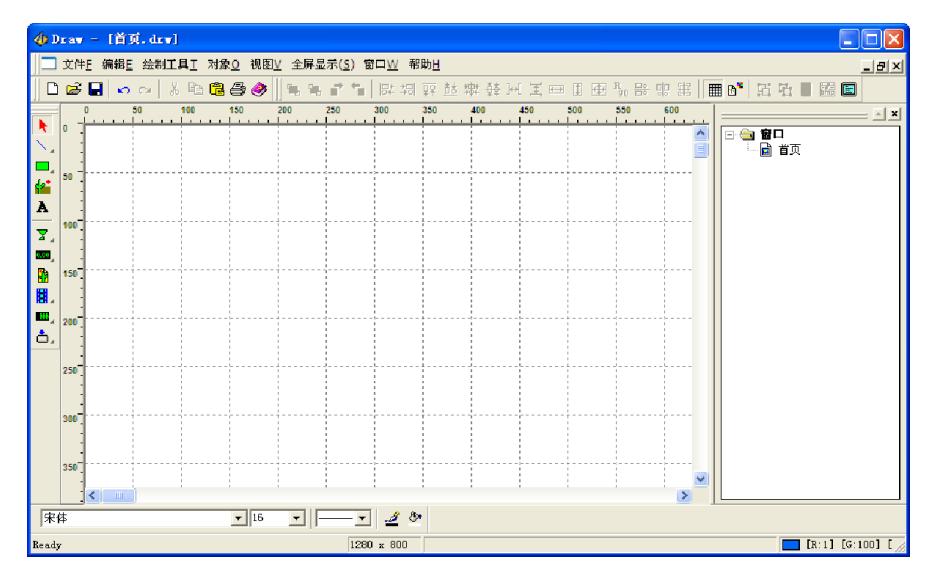

选择实时数据图元 (熟了可自己任意选择图元使用),并进行绘制,如下:

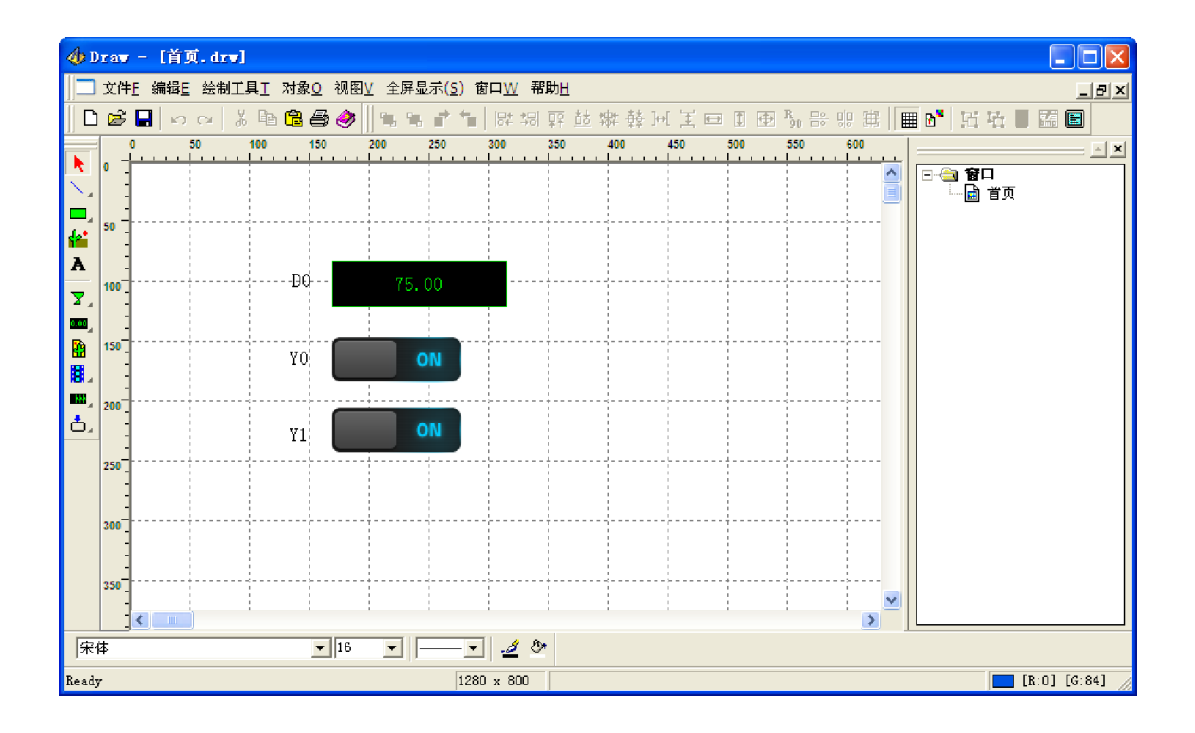

双击图元,设置该图元的属性:

| 设置                                                                                                    | × |
|----------------------------------------------------------------------------------------------------|---|
| 图元属性     数据链接属性     一般属性       帧定义     预览:       序号     图名       0     1 edonf. bmp       1     1 edoff. bmp                                                                                                    |   |
| 透明色.     ▼     以原始天小显示       播放方式     ●     ●       ●     条件播放       ●     協界值     图名     增加       0.00 ≤ x ≤ 0.00     1 edoff. bmp     …       1.00 ≤ x ≤ 1.00     1 edon. bmp     …       修改     ●                                                                                                    |   |
| <ul> <li>○ 循环播放 ▼ 満足条件才显示</li> <li>○ ▲ ▼ × ▲ ▼ □</li> <li>□ ▲ ▼ × ▲ ▼ □</li> <li>□ □ ▲ ▼ × ▲ ▼ □</li> <li>□ □ ■ ■ ▼ × ▲ ▼ □</li> <li>□ □ ■ ■ ■ ■ ■ ■ ■</li> <li>□ □ ■ ■ ■ ■</li> <li>□ ■ ■ ■ ■</li> <li>□ ■ ■ ■</li> <li>□ ■ ■ ■</li> <li>□ ■ ■</li> <li>□ ■ ■</li> <li>□ ■</li> <li>□ ■</li></ul> |   |
|                                                                                                    |   |

| 设置   |                           |
|------|---------------------------|
| 图元属的 | ± 数据链接属性 — 般属性            |
| 点:   | stal. switch. switch0     |
| 站名:  | stal                      |
| 类型:  |                           |
| 点名:  | [001] switch0 - (Y:0:BIT) |
|      |                           |
|      |                           |
|      |                           |
|      |                           |
|      |                           |
|      |                           |
|      |                           |
|      |                           |
|      |                           |
|      |                           |
|      |                           |
|      |                           |
|      |                           |
|      | 确定 取消 应用(A)               |

点击确定。

| 设置    |                              |
|-------|------------------------------|
| 图元属性  | 数据链接属性   一般属性                |
| 点: [  | stai, analog, analog2        |
| 站名: [ | stal V                       |
| 类型:   | 模拟量                          |
| 点名:   | [003] analog2 - (400003:U16) |
|       |                              |
|       |                              |
|       |                              |
|       |                              |
|       |                              |
|       |                              |
|       |                              |
|       |                              |
|       |                              |
|       | <b>确定 取消</b> 应用 (A)          |

6.3.6 模拟运行

注:模拟运行时请先关闭其它与 PLC 连接的网络,包括编程软件。

| C eEnu                 | lator<br>Bear |      |  |   |
|------------------------|---------------|------|--|---|
| <u>ж</u> нт <u>к</u> т | 140 <u>1</u>  |      |  | ^ |
|                        |               |      |  |   |
|                        | DO            | 36.0 |  |   |
|                        | YO            | OFF  |  | = |
|                        |               |      |  |   |
|                        | Υ1            | ON   |  |   |
|                        |               |      |  |   |
|                        |               |      |  |   |
|                        |               |      |  |   |
|                        |               |      |  |   |
|                        |               |      |  | ~ |
| <                      |               |      |  | 2 |

6.3.7 下装工程

#### 注意:确保手机中已经启动了瑞箭安卓版的运行环境

启动工程制作,点击[下装]按钮,如下:

| 📕 Taker                               |                 |          |       |           |          |    |     |    |    |
|---------------------------------------|-----------------|----------|-------|-----------|----------|----|-----|----|----|
| 文件E 工程管理 运行设置 数据组                     | 态 <u>5</u> 视图 帮 | '助H      |       |           |          |    |     |    |    |
| 🖹 💭 🗉 🔂 🔊 號 str 🖾                     | 🏶 🔀 🕨           | II 🗟 🤌   |       |           |          |    |     |    |    |
|                                       |                 |          | TestF | x3U       |          |    |     |    |    |
|                                       | 序号              | 代码       | 描述    | 所属站       | IO地址     | 可写 | 初始值 | 系数 | 基值 |
|                                       | 1               | 下装       |       |           | 5        | 是  | 0   | 1  | 0  |
| ■ 告警设置<br>■ 週度期本设置                    | 2               | 西唐东人     | Linu  |           |          | 否  | 0   | 1  | 0  |
| ■ 画面参数设置                              | 3               | 硬件平台     | AKI   |           | <u> </u> | 否  | 0   | 1  | 0  |
| □ 🔄 数据组态 □ A S结构相应                    |                 | 设备IP地址   | 192 . | 168 . 1 . | . 100    |    |     |    |    |
|                                       |                 |          |       | 那动到工程目录   | ٤        |    |     |    |    |
| □□□□□□□□□□□□□□□□□□□□□□□□□□□□□□□□□□□□□ |                 |          |       |           |          |    |     |    |    |
| 🖸 🔄 模拟量参数                             |                 |          | 下装.   | • •       |          |    |     |    |    |
| ──Ⅲ 茶筑站<br>── <mark>─</mark> stal     |                 |          |       |           |          |    |     |    |    |
| 🖸 🔄 状态量参数                             |                 |          |       |           |          |    |     |    |    |
| □ □ stal<br>⊡ □ 应用数据                  |                 |          |       |           |          |    |     |    |    |
| □ 🔄 画面制作                              |                 | <u> </u> | 启动    | 停止        | 退出       |    |     |    |    |
| ····· 🔜 目火                            |                 |          |       |           |          |    |     |    |    |
|                                       |                 |          |       |           |          |    |     |    |    |
|                                       |                 |          |       |           |          |    |     |    |    |
|                                       |                 |          |       |           |          |    |     |    |    |
|                                       | <               |          |       |           |          |    |     |    | >  |
| Ready                                 |                 |          |       |           |          |    |     |    |    |
|                                       |                 |          |       |           |          |    |     |    |    |

| 下装             |                          |     |  |  |  |  |  |  |
|----------------|--------------------------|-----|--|--|--|--|--|--|
| 硬件平台:          | ARM                      | Y   |  |  |  |  |  |  |
| 设备IP地址:        | 192 . 168 . 1 .          | 100 |  |  |  |  |  |  |
|                | 导出驱动到工程目录                | Ł   |  |  |  |  |  |  |
| 下装             |                          |     |  |  |  |  |  |  |
| ledoff.bmp - 1 | ledoff.bmp - 12518(BYTE) |     |  |  |  |  |  |  |
|                |                          |     |  |  |  |  |  |  |
|                | 动停止                      | 退出  |  |  |  |  |  |  |

### 下装完成后,启动(也可以在手机上点击启动)

| 📕 Iaker                                                                                                    |         |            |                                                             |                      |               |      |     |    |    |
|----------------------------------------------------------------------------------------------------|---------|------------|-------------------------------------------------------------|----------------------|---------------|------|-----|----|----|
| 文件》 工程管理 运行设置 数据组                                                                                                    | 态5 视图 帮 | 助止         |                                                             |                      |               |      |     |    |    |
| 📸 💭 📰 💁 🎘 🌆 str 🖾                                                                                                    | 🛎 🙀 ト   | п   🗐   🧼  |                                                             |                      |               |      |     |    |    |
| TestFx3U                                                                                                    |         |            |                                                             |                      |               |      |     |    |    |
| □ 122管理                                                                                                    | 序号      | 代码         | 描述                                                          | 所属站                  | IO地丸          | L 可写 | 初始值 | 系数 | 基伯 |
| - G A1 6 A                                                                                                    | 1       | 下装         |                                                             |                      |               | 5 是  | 0   | 1  | 0  |
| ■ <mark>■</mark> 告警设置<br>■● 调度期本沿署                                                                                                    | 2       | 西州东之       | . Luna                                                      |                      |               | 否    | 0   | 1  | 0  |
| ▶ 画面参数设置                                                                                                    | 3       | 硬件平台       | 5: JARM                                                     |                      |               | 否    | 0   | 1  | 0  |
| □ 🔄 数据组态<br>□                                                                                                    |         | 设备IP地址     | <u>E:   192 .</u>                                           | 168 . 1 .            | 100           |      |     |    |    |
| □       □       □       □       □       □       □       □       □       □       □       □       □       □       □       □       □       □       □       □       □       □       □       □       □       □       □       □       □       □       □       □       □       □       □       □       □       □       □       □       □       □       □       □       □       □       □       □       □       □       □       □       □       □       □       □       □       □       □       □       □       □       □       □       □       □       □       □       □       □       □       □       □       □       □       □       □       □       □       □       □       □       □       □       □       □       □       □       □       □       □       □       □       □       □       □       □       □       □       □       □       □       □       □       □       □       □       □       □       □       □       □       □       □       □       □       □       □       □ |         | libxArrov. | zArzoviate<br>· 下載<br>· · · · · · · · · · · · · · · · · · · | 王 X 録<br>成功完成:<br>同止 | ţ]<br>]<br>退出 |      |     |    |    |
|                                                                                                    | <       | LUI .      |                                                             |                      |               |      |     |    | >  |

# 6.4 运行

注:模拟运行时请先关闭其它与 PLC 连接的网络,包括编程软件、模拟器等。

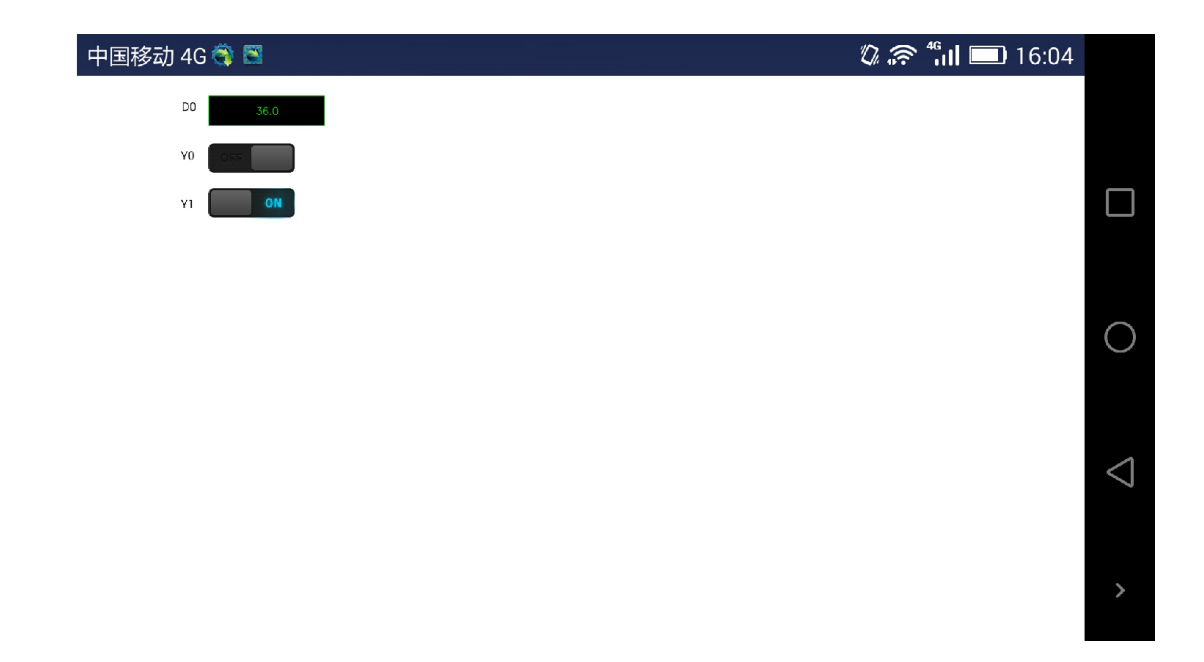

#### 7 Modbus 设备通信示例

#### 7.1 测试环境

7.1.1 硬件

安卓设备: 迅为 (TOPEET) 4412 精英板 (POP), 安卓系统为 4.4.2。该学习板带 2 路 串口,采用串口 2 (ttySAC3) 进行通信。

用计算机上来模拟 Modbus 设备(其上运行 ModbusSlave3.0),采用一根 USB 转串□线 (Z-TEK FT232), USB 端插入计算机 USB □ (串□3),串□端与 4412 学习板的串□2 连 接。

7.1.2 软件

7.1.2.1 瑞箭安卓版 2.0.1

在 计 算 机 上 安 装 瑞 箭 安 卓 版 2.0.1 , 安 装 完 成 后 将 [ 安 装 目 录 \Out\ANDROID\_BIN\xArrowAndroid.apk]安装在安卓手机上。

7.1.2.2 Modbus Slave 3.0

计算机上启动 Modbus Slave, 设置通信为串□ 3, 且设置 10 个 HR 及 10 个 DO 便于进行测试, 如下:

| 📓 Nodbus Slave - Noslav2                                                                             | × |
|----------------------------------------------------------------------------------------------------|---|
| <u>F</u> ile <u>Connection</u> <u>Setup</u> <u>D</u> isplay <u>V</u> iew <u>W</u> indow <u>H</u> elp |   |
| _ D 📽 🖬 🚳   🗂   🗏 🏥   🤋 🕺                                                                            |   |
| 🗒 Ibslav2                                                                                            | X |
| ID = 1                                                                                               |   |
| No connection                                                                                        |   |
| 00001 = 1<br>Connection                                                                              |   |
|                                                                                                    |   |
|                                                                                                    |   |
| 00005 = 0 CRTU CASCII                                                                                |   |
| 9600 Baud V Cancel                                                                                   |   |
| Ibslav1 8 Data bits                                                                                  | × |
| ID = 1 Flow Control                                                                                  |   |
| No connect None Parity 🔽 🔽 DSR 🔽 CTS                                                                 |   |
| 40001 = 1 [ms] RTS disable                                                                           |   |
| 40002 = 1 1 Stop Bit                                                                                 |   |
| 40003 = 0 $40000 = 0$                                                                                |   |
| 40005 = 0 $40010 = 0$                                                                                |   |
| 10003 - 0 10010 - 0                                                                                  |   |
| For Help, press F1. For Edit, double click on a value                                                |   |

| 💥 Hodbus Slave - Hoslav2                                                                               |  |
|----------------------------------------------------------------------------------------------------|--|
| <u>F</u> ile <u>C</u> onnection <u>S</u> etup <u>D</u> isplay <u>V</u> iew <u>W</u> indow <u>H</u> elp |  |
| D 🖆 🖬 🎒 🛅 🗏 🏩 🤋 😵                                                                                      |  |
| 📴 Ibslav2                                                                                              |  |
| ID = 1                                                                                                 |  |
| 00001 = 1 00006 = 0                                                                                    |  |
| 00002 = 1 00007 = 0                                                                                    |  |
| 00003 = 0 00008 = 0                                                                                    |  |
| 00004 = 0 $00009 = 0$                                                                                  |  |
| 00005 = 0 $00010 = 0$                                                                                  |  |
|                                                                                                    |  |
| 📴 Ibslav1                                                                                              |  |
| ID = 1                                                                                                 |  |
| 40001 = 27883 40006 = 0                                                                                |  |
| 40002 = 31230 40007 = 0                                                                                |  |
| 40003 = 0 40008 = 0                                                                                    |  |
| 40004 = 0 40009 = 0                                                                                    |  |
| 40005 = 0 $40010 = 0$                                                                                  |  |
| For Help, press F1. For Edit, double click on a value                                                  |  |

# 7.2 配置工程

7.2.1 新建工程 TestModbus

| 🖞 Iaker 📃 🗌 🔀                                                                                                    |                           |           |      |        |      |     |  |  |
|----------------------------------------------------------------------------------------------------|---------------------------|-----------|------|--------|------|-----|--|--|
| 文件 <u>F</u> 工程管理 运行设置 数据组态S 视图 帮助 <u>H</u>                                                                                                    |                           |           |      |        |      |     |  |  |
| 🖆 题 🗉 🖻 🔉 🏂 str 🖾 🍔                                                                                                    | 🖀 🐺 🗐 💁 🎘 str 🖾 簧 🎦 🕨 🗉 🧠 |           |      |        |      |     |  |  |
|                                                                                                    | Т                         | estModbus |      |        |      |     |  |  |
| □ 二程管理<br>□ ← 法行设置                                                                                                    | 序号                        | 代码        | 描述   | 协议     | 扫描时间 | 超   |  |  |
|                                                                                                    | 1                         | system    | 系统站  |        | 100  | 400 |  |  |
|                                                                                                    | 2                         | stal      | stal | Modbus | 20   | 200 |  |  |
| □ □ □ 面 新教设置<br>□ □ □ ★教设置<br>□ □ □ ★教教<br>□ □ □ ★参教<br>□ □ □ 字符串参数<br>□ □ □ 字符串参数<br>□ □ □ 存初 = 参数<br>□ □ □ ↓ 本 量 参数<br>□ □ □ stal<br>□ □ □ 回 制作 |                           |           |      |        |      |     |  |  |
|                                                                                                    | <                         |           | ]    |        |      | >   |  |  |
| Ready                                                                                                    |                           |           |      |        |      |     |  |  |

点击[工程管理],并点击[新工程]按钮,在之后的对话框中设置工程名等信息,点击[确定], 如下图:

| 工程管理器                                                             |                                                                                                    |        |
|-------------------------------------------------------------------|----------------------------------------------------------------------------------------------------|--------|
| 当前工程:                                                             | TestModbus                                                                                                    |        |
| 工程列表: 🗌 数击                                                        | 工程项启动工程                                                                                                    | 102    |
| 工程名                                                               | 工程路径                                                                                                    | 新工程    |
| <ul> <li>□ DemoProject</li> <li>□ 安卓版示</li> <li>□ 按測工程</li> </ul> | D:<br>C:\Program Files\xArrow\xArrow Android 2.0                                                                               |        |
| J#WI/+±<br>TestFx1S<br>✔ TestModbus                               | C:\Program Files\xArrow\xArrow 6.8<br>C:\Program Files\xArrow\xArrow Android 2.0<br>C:\Program Files\xArrow\xArrow Android 2.0 |        |
|                                                                   |                                                                                                    | - 导入工程 |
|                                                                   |                                                                                                    | 设为当前工程 |
| <                                                                 |                                                                                                    |        |
|                                                                   |                                                                                                    | 📔 加密工程 |
|                                                                   |                                                                                                    | 解密工程   |
| <                                                                 |                                                                                                    | 退出     |
|                                                                   |                                                                                                    |        |

将 TestModbus 设置为当前工程,并退出。

7.2.2 建立站参数

点击菜单[数据组态\设置站参数],弹出的对话框中点击[增加],如下图:
| 站参数设置                                 | X                                     |
|---------------------------------------|---------------------------------------|
| 代码: stal 描述: st                       | tal 编号: 1                             |
| 0#站<br>1#站                            | 选用协议: 无                               |
|                                       | 协议设置: 配置                              |
|                                       |                                       |
|                                       |                                       |
|                                       |                                       |
|                                       |                                       |
|                                       | ───────────────────────────────────── |
|                                       | 选择通道:                                 |
| ✓ 接收(Y)或转发(N)                         | 改备끄:                                  |
| □本站是冗余站                               | 扫描时间: 20 (ms)                         |
| 状态量数目: 0                              | 超时时间: 200 (ms)                        |
| ₹ ₹ ₹ ₹ ₹ ₹ ₹ ₹ ₹ ₹ ₹ ₹ ₹ ₹ ₹ ₹ ₹ ₹ ₹ | □□禾쎀:                                 |
|                                       | 全] (确定)                               |
|                                       |                                       |

选择通信协议,并进行设置,如下:

| 站参数设置           |                                  |
|-----------------|----------------------------------|
| 代码: stal 描述: st | tal 编号: 1                        |
| 0#站<br>1#站      | 选用协议 元1                          |
|                 | 协议设置: 配置 2                       |
|                 |                                  |
|                 |                                  |
|                 |                                  |
|                 | <ul> <li>✓</li> <li>✓</li> </ul> |
|                 | /                                |
|                 | 选择通道:                            |
| ☑ 接收(Y)或转发(M)   | 设备ID:                            |
| □ 本站是冗余站        | 扫描时间: 20 (ms)                    |
| 状态量数目: 0        | 超时时间: 200 (ms)                   |
| 模拟量数目: 0        | 冗余站: 无                           |
|                 |                                  |
| 「増加」 冊照         | 余 确定                             |

| 站参数设置                      |                                                                                                    | ×          |
|----------------------------|----------------------------------------------------------------------------------------------------|------------|
| 代码: stal                   | 描述: stal                                                                                                    | 编号: 1      |
| 0#站<br>1#站                 | 选用协议: Modbus                                                                                                    |            |
| 选择通信协议                     |                                                                                                    |            |
|                            | ▲B<br>GE<br>GFace<br>HollySys<br>LG<br>Modbus<br>Modbus<br>Modbus<br>Modbus<br>ModbusTCP<br>ModbusTCP<br>ModbusTCP→从站<br>Modbus-从站 | · 确定       |
| ✓ 接收 (Y)<br>□ 本站是; 当前协议: M | odbus                                                                                                    |            |
| 版本: 2.<br>状态量              | 2                                                                                                    | ms)<br>ms) |
| 模拟量数目: <sup>6</sup>        | 冗余站: 无                                                                                                    | ~          |
|                            | 「増加」(删除) 備定                                                                                                    |            |

| 站参数设置                                                                 | ×                                                                                                    |
|-----------------------------------------------------------------------|----------------------------------------------------------------------------------------------------|
| 代码: stal                                                              | Lodbus设置 编号: 1                                                                                               |
| 0 <b>#站</b><br>1#站                                                    | 协议设置       …         站号:       1         帧格式:       ● RTU         ● 读取单个数据       ●         ● 使用功能码15       ● |
|                                                                       | 使用功能码16 申口设置 串口号: 1 波特率: 9600 ▼                                                                              |
| <ul> <li>✓ 接收 (Y)或转发 (N)</li> <li>▲站是冗余站</li> <li>状态量数目: 4</li> </ul> | 校验位: 无校验                                                                                                    |
| 模拟量数目: 6                                                              | 确定     取消       増加     删除       确定                                                                           |

注意:此处的串口号是用于模拟器测试的串口。对于安卓设备,需要在工程目录下建立 一个 comcfg.ini 文件,将该串口号映射到安卓设备的串口上。该文件的位置如下:

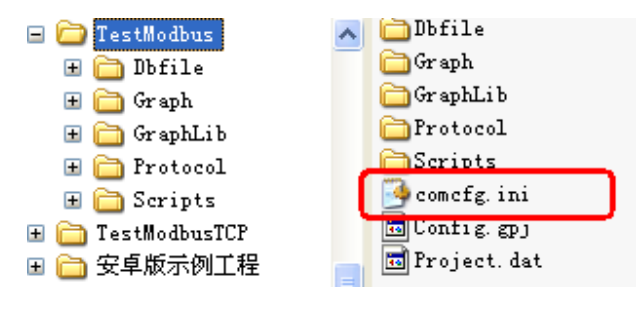

文件格式及内容如下:

| 👂 comcfg.ini - 记事本 |       |        |       |       |  |
|--------------------|-------|--------|-------|-------|--|
| 文件 (2)             | 编辑(E) | 格式 (0) | 查看(V) | 帮助(H) |  |
| [com]<br>1=ttySA   | C3    |        |       |       |  |
|                    |       |        |       |       |  |

其中,1是串口号,ttySAC3是安卓学习板上的串口名。

| 站参数设置           |                                                        |
|-----------------|--------------------------------------------------------|
| 代码: stal 描述: s  | tal 编号: 1                                              |
| 0#站<br>1#站      | 选用协议: Modbus                                           |
|                 | 协议设置: 配置                                               |
|                 | 串口号:1<br>波特率:9600<br>校验位:无校验<br>数据位:8<br>停止位:1<br>体核:x |
|                 | 流空: №<br>接收缓冲区长度: 512                                  |
|                 |                                                        |
|                 | ☑ 使用协议默认通道                                             |
|                 | 选择通道:                                                  |
| ✓ 接收 (Y)或转发 (M) | (又甘山):                                                 |
| □本站是冗余站         | 扫描时间: 20 (ms)                                          |
| 状态量数目: 4        | 超时时间: 200 (ms)                                         |
| 模拟量数目: 6        | 冗余站: 无                                                 |
|                 |                                                        |
| 「增加」(册师         | 徐 确定                                                   |

### 7.2.3 设置模拟量

点击菜单[数据组态\设置模拟量参数],选择要设置的站为 sta1,并确定,如下:

| 选择站  |      |    |   |
|------|------|----|---|
| 选择站: | stal |    | ► |
|      | 确定   | 取消 |   |

| 模拟量参数设置     | E      |            |          |  |
|-------------|--------|------------|----------|--|
| 代码: analog0 | 描      | 杰: analog0 | 编号: 0    |  |
| 所属站: stal   |        | 所属设备:      | <b>V</b> |  |
| 地址:         |        | . 上限值:     | 0        |  |
| 系数:         | 1      | 下限值:       | 0        |  |
| 初始值:        | 0      | 上上限值:      | 0        |  |
| 基值:         | 0      | 下下限值:      | 0        |  |
| 死区:         | 0      | 允许变化范围:    | 0 (%)    |  |
| 保留小数位:      | 1      | 延时告警:      | 0 (秒)    |  |
| 工程单位:       |        | 告警处理:      |          |  |
| 调图处理:       | 不调图    | 🖌 画面:      |          |  |
| □可写         | □取反    | □锁定 □      | 始终读取     |  |
| □累加         | 🗌 语音报警 | 🗌 告警实时打印   |          |  |
|             |        |            |          |  |

点击[增加]按钮,增加4个模拟量,并导航到第一个模拟量,点击[地址]按钮,设置点的 地址如下:

| 模拟量参数设置                                                                     |                                                                                             | ×                 |
|-----------------------------------------------------------------------------|---------------------------------------------------------------------------------------------|-------------------|
| 代码: analog0                                                                 | 描述: analog0                                                                                 | 编号: 0             |
| 所属站: stal                                                                   | 所属设备:                                                                                       | <b>~</b>          |
| 地址: 40<br>系数: 1<br>初始值: 0<br>基值: 0<br>死区: 0<br>保留小数位: 1<br>工程单位:<br>调图处理: 不 | 0001:U16<br>正限值:<br>0<br><b>Lodbus内存地址设置</b><br>地址: 400001<br>数据类型: U16:16位无符号整数 ♥<br>确定 取消 | (%)<br>(秋)<br>(秋) |
| ✓ 可写                                                                        | <ul> <li>□ 取反</li> <li>□ 锁定</li> <li>□ 始终读取</li> <li>□ 语音报答</li> <li>□ 告答实时打印</li> </ul>    |                   |
|                                                                             | → >> 増加 删除 批量増加                                                                             | 退出                |

确定后,点击[可写]选项(如果需要设置这个点的值的话,有些点是只读的,不需要设置为可写)。设置好导航到下一个点。类似的可设置其余几个点。

设置好后,查看如下:

| 🖁 Iaker                                                                                                    |                            |          |         |      |            |  |
|----------------------------------------------------------------------------------------------------|----------------------------|----------|---------|------|------------|--|
| 文件 <u>P</u> 工程管理 运行设置 数                                                                                                    | 文件E 工程管理 运行设置 数据组态S 视图 帮助H |          |         |      |            |  |
| 🍟 🚵 🗔 📴 💁 🏂 str                                                                                                    | ' 🖾 🏶 📲                    | a 🕨 🗉 🛅  | . 🤣     |      |            |  |
|                                                                                                    |                            | TestModb | Jus     |      |            |  |
| □                                                                                                    | 序号                         | 代码       | 描述      | 所属站  | IO地址       |  |
| - 📮 系统设置                                                                                                    | 1                          | analog0  | analog0 | stal | 400001:U16 |  |
| ·····································                                                                                                    | 2                          | analog1  | analog1 | stal | 400002:U16 |  |
| ▶ 画面参数设置                                                                                                    | 3                          | analog2  | analog2 | stal |            |  |
| □ 🔄 数据组态                                                                                                    | 4                          | analog3  | analog3 | stal |            |  |
|                                                                                                    | 5                          | analog4  | analog4 | stal |            |  |
| ● 📄 字符串参数                                                                                                    | 6                          | analog5  | analog5 | stal |            |  |
| □ (日本里)<br>□ (日本里)<br>□ (日本日)<br>□ (日本日)<br>□ (日 (日)<br>□ (日)<br>□ (日)<br>□ (日)<br>□ (日)<br>□ (日)<br>□ (日)<br>□ (日)<br>□ (日)<br>□ (日)<br>□ (日)<br>□ (日)<br>□ (日)<br>□ (日)<br>□ (日)<br>□ (日)<br>□ (日)<br>□ (日)<br>□ (日)<br>□ (日)<br>□ |                            |          |         |      | >          |  |

## 7.2.4 设置开关量

点击菜单[数据组态\设置状态量参数],选择要设置的站为 sta1,并确定,如下:

| 选择站  |      |    | × |
|------|------|----|---|
| 选择站: | stal |    | • |
|      | 确定   | 取消 |   |

| 状态量参数设置                                                                                          |
|--------------------------------------------------------------------------------------------------|
| 代码: <u>switch0</u> 描述: <u>switch0</u> 编号: 0                                                      |
| 所属站: sta1 所属设备:                                                                                  |
| 地址: 延时告警: 0 (秒)<br>初始值: 0 告警处理:                                                                  |
| 调图处理:不调图 💌 画面:                                                                                   |
| <ul> <li>□可写</li> <li>□取反</li> <li>□锁定</li> <li>□始终读取</li> <li>□语音报警</li> <li>□告警实时打印</li> </ul> |
| 《〈〈〉〉〉 增加 删除 批量增加 退出                                                                             |

点击[增加]按钮,增加4个开关量,并导航到第一个开关量,点击[地址]按钮,设置点的 地址如下:

| 状态量参数设置               | ×                                 |
|-----------------------|-----------------------------------|
| 代码: switch0           | 描述: switch0 编号: 0                 |
| 所属站: stal             | 所属设备:                             |
| 地址: 000001:<br>初始值: 0 | BIT 延时告警: 0 (秒)<br>Lodbus内存地址设置 X |
| 调图处理: 不认              | 地址: 000001<br>数据类型: BIT:位数据 ✔     |
|                       | 确定 取消<br>                         |

确定后,点击[可写]选项(如果需要设置这个点的值的话,有些点是只读的,不需要设置为可写)。设置好导航到下一个点。类似的可设置其余几个点。

设置好后,查看如下:

| 💾 Laker 📃 🗖 🔀                                                                                           |    |          |         |      |            |  |
|----------------------------------------------------------------------------------------------------|----|----------|---------|------|------------|--|
| 文件 <u>E</u> 工程管理 运行设置 数据组态 <u>S</u> 视图 帮助 <u>H</u>                                                      |    |          |         |      |            |  |
| 溢 🗔 🗉 💁 🔁 號 str 🖾 🌋 🌠 ト 🗉 📑 🤣                                                                           |    |          |         |      |            |  |
|                                                                                                    |    | TestModb | us      |      |            |  |
| □ □ □ □ □ □ □ □ □ □ □ □ □ □ □ □ □ □ □                                                                   | 序号 | 代码       | 描述      | 所属站  | IO地址       |  |
|                                                                                                    | 1  | switch0  | switch0 | stal | 000001:BIT |  |
| ── <mark>──</mark> ──告警设置<br>── <mark>─</mark> 」调度脚本设置<br>── <b>──────────</b> ──────────────────────── | 2  | switchl  | switch1 | stal | 000002:BIT |  |
|                                                                                                    | 3  | switch2  | switch2 | stal |            |  |
| □ 🔄 数据组态                                                                                                | 4  | switch3  | switch3 | stal |            |  |
|                                                                                                    |    |          |         |      |            |  |
| □ □ 字符串参数                                                                                               |    |          |         |      |            |  |
| □□□ 1210里参数                                                                                             |    |          |         |      |            |  |
| stal                                                                                                    |    |          |         |      |            |  |
| □·· 🔄 仄心里参叙<br>□····□□ stal                                                                             |    |          |         |      |            |  |
| ■ 📄 应用数据                                                                                                |    |          |         |      |            |  |
| ■ ■ ● 面制作                                                                                               |    |          |         |      |            |  |
|                                                                                                    | <  |          |         |      | >          |  |
| Ready                                                                                                   |    |          |         |      |            |  |

## 7.2.5 制作画面

启动绘图包

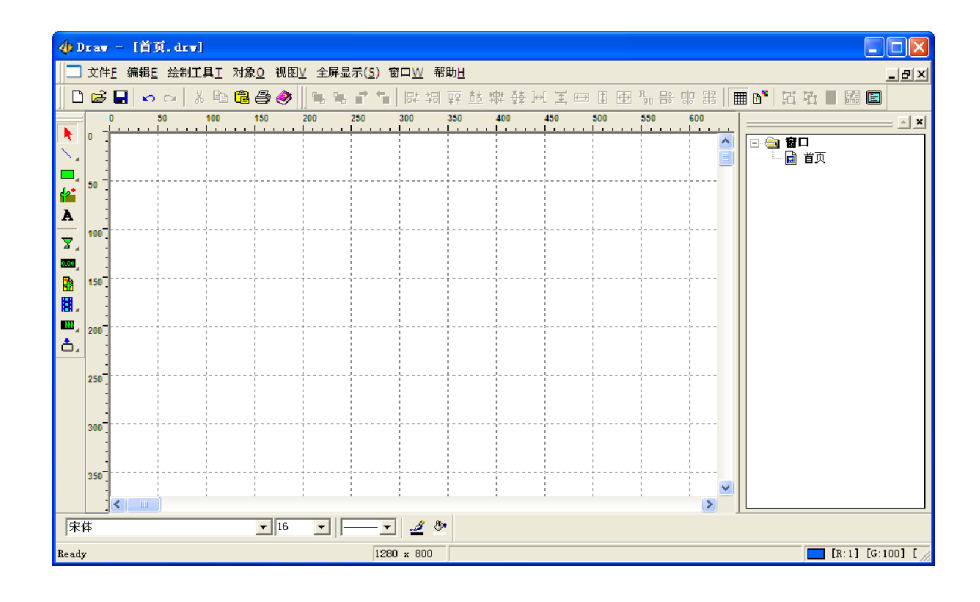

选择实时数据图元 (熟了可自己任意选择图元使用),并进行绘制,如下:

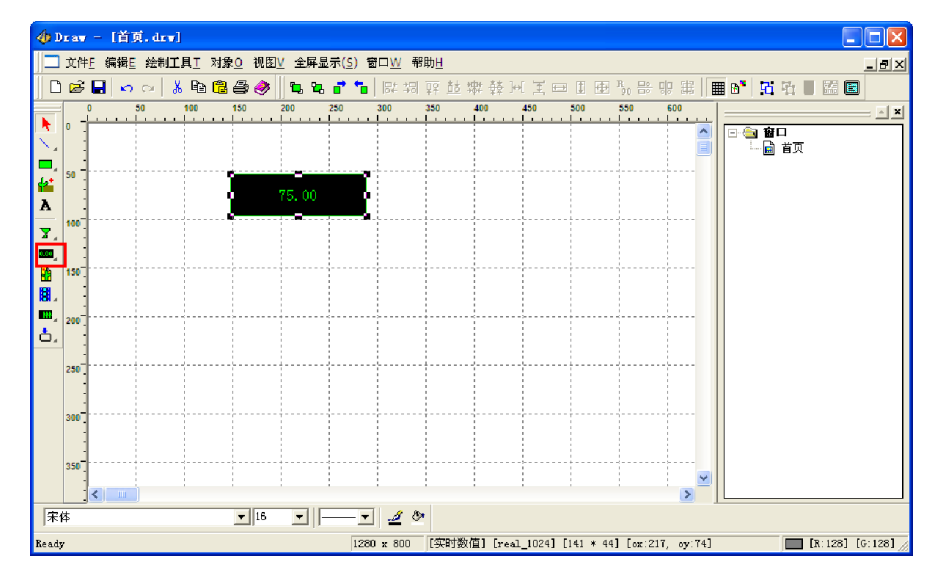

双击图元,设置该图元的属性:

| 设置                                          | ×                                                                                       |  |  |  |  |
|---------------------------------------------|-----------------------------------------------------------------------------------------|--|--|--|--|
| 图元属性 数据链接属性 一般属性                            |                                                                                         |  |  |  |  |
| 了体 颜色 ●● 問景色 ●● 〕透明背景 过框色 ●● 〕 过框           | <ul> <li>○ 左对齐</li> <li>③ 水平居中</li> <li>○ 右对齐</li> <li>○ 上对齐</li> <li>④ 竖直居中</li> </ul> |  |  |  |  |
| <ul> <li>□ 不显示数值(仅用于控制)</li> <li></li></ul> | 下对齐       整数位:                                                                          |  |  |  |  |
| →<br>动态字体属性<br>「                            |                                                                                         |  |  |  |  |
|                                             | 增加<br>修改<br>删除                                                                          |  |  |  |  |
| 鼠标动作<br>✓响应鼠标左键弹起动作 □使用编辑框进行输入              |                                                                                         |  |  |  |  |
| 操作员:                                        | <b>I</b>                                                                                |  |  |  |  |
| 确定 I                                        | 取消 应用 (4)                                                                               |  |  |  |  |

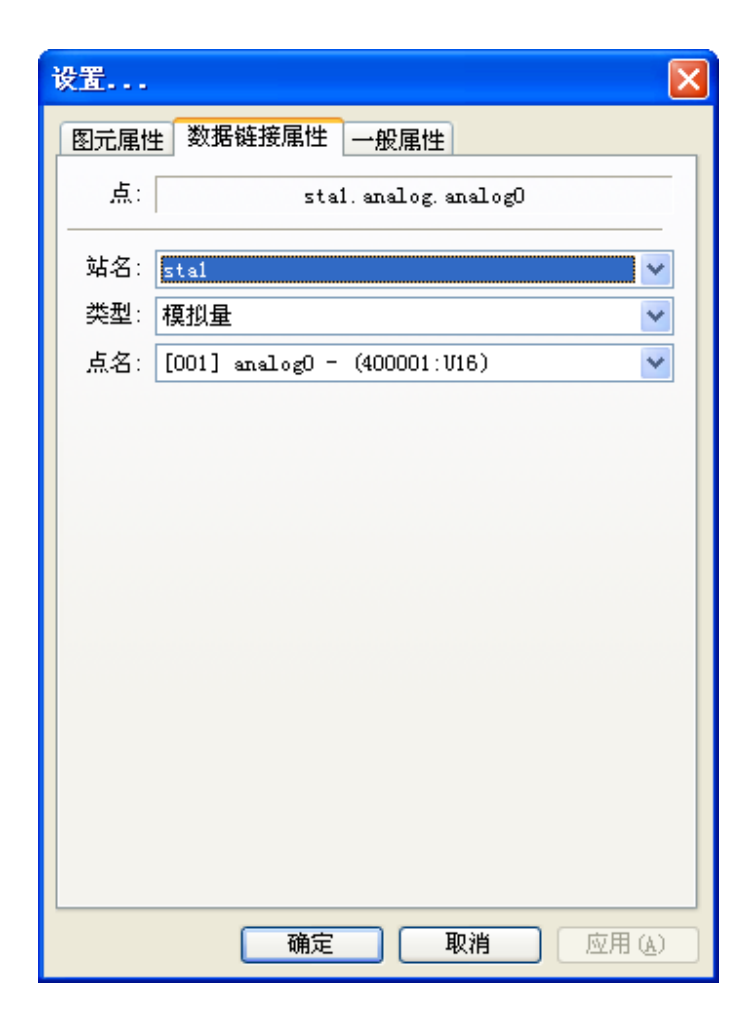

点击确定。

制作按钮:

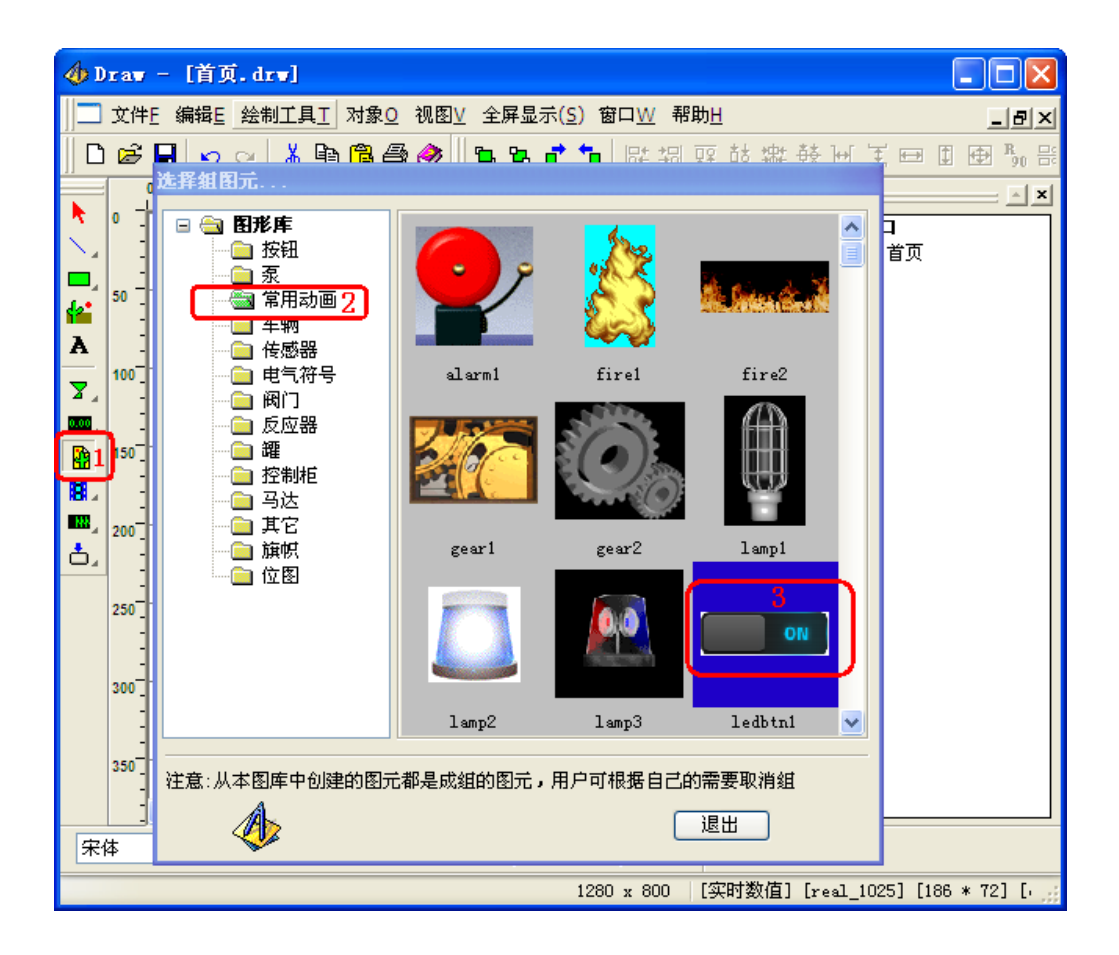

配置其属性:

| 设置   |                              | ] |
|------|------------------------------|---|
| 图元属的 | 生 数据链接属性 一般属性                |   |
| 点:   | stal. switch. switch0        |   |
| 站名:  | stal                         |   |
| 类型:  |                              |   |
| 点名:  | [001] switch0 - (000001:BIT) |   |
|      |                              |   |
|      |                              |   |
|      |                              |   |
|      |                              |   |
|      |                              |   |
|      |                              |   |
|      |                              |   |
|      |                              |   |
|      |                              |   |
|      |                              |   |
|      |                              |   |
|      |                              |   |
|      |                              |   |
|      | <b>确定 取消</b> 应用 (A)          |   |

设置完毕后如下:

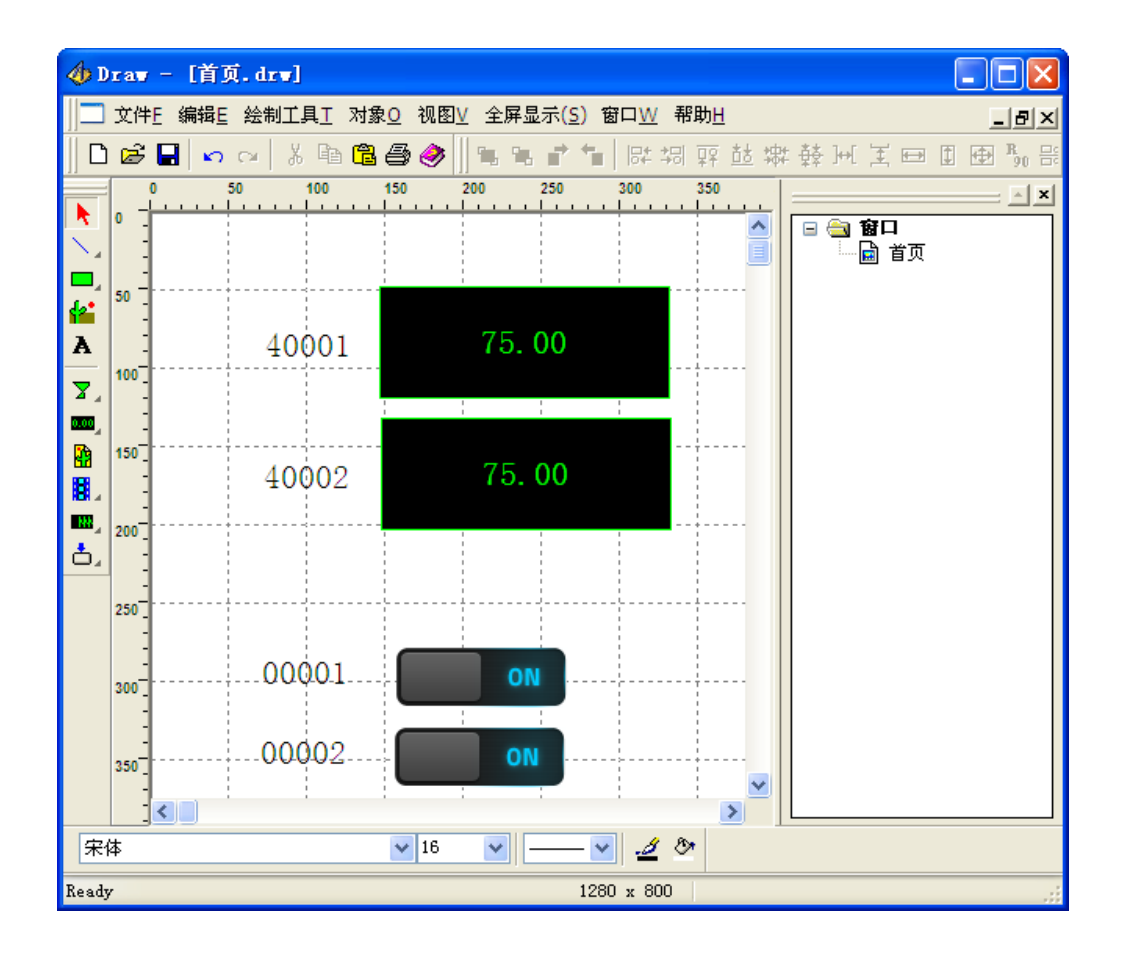

#### 7.3 下装工程

注意:确保手机中已经启动了瑞箭安卓版的运行环境

| 下装         |                                |  |  |  |
|------------|--------------------------------|--|--|--|
| 硬件平台       | ARM                            |  |  |  |
| 设备IP地址     | <u>⊫</u> : 192 . 168 . 1 . 130 |  |  |  |
|            | xArrovLaker 🚺 录                |  |  |  |
|            | 下载成功完成?                        |  |  |  |
| libxArrow_ | 确定                             |  |  |  |
|            |                                |  |  |  |
| ۵          | 启动 停止 退出                       |  |  |  |

# **7.4** 运行

|            |         | Vol. |  |      | 0 |
|------------|---------|------|--|------|---|
|            |         |      |  |      |   |
| 40001      | 35974.0 |      |  |      |   |
| 40002      | 39321.0 |      |  |      |   |
| 00001      | 01      |      |  |      |   |
|            |         |      |  |      |   |
|            |         | ÷.,: |  |      |   |
| - 1<br>- 1 | -       | K    |  | 2:03 |   |

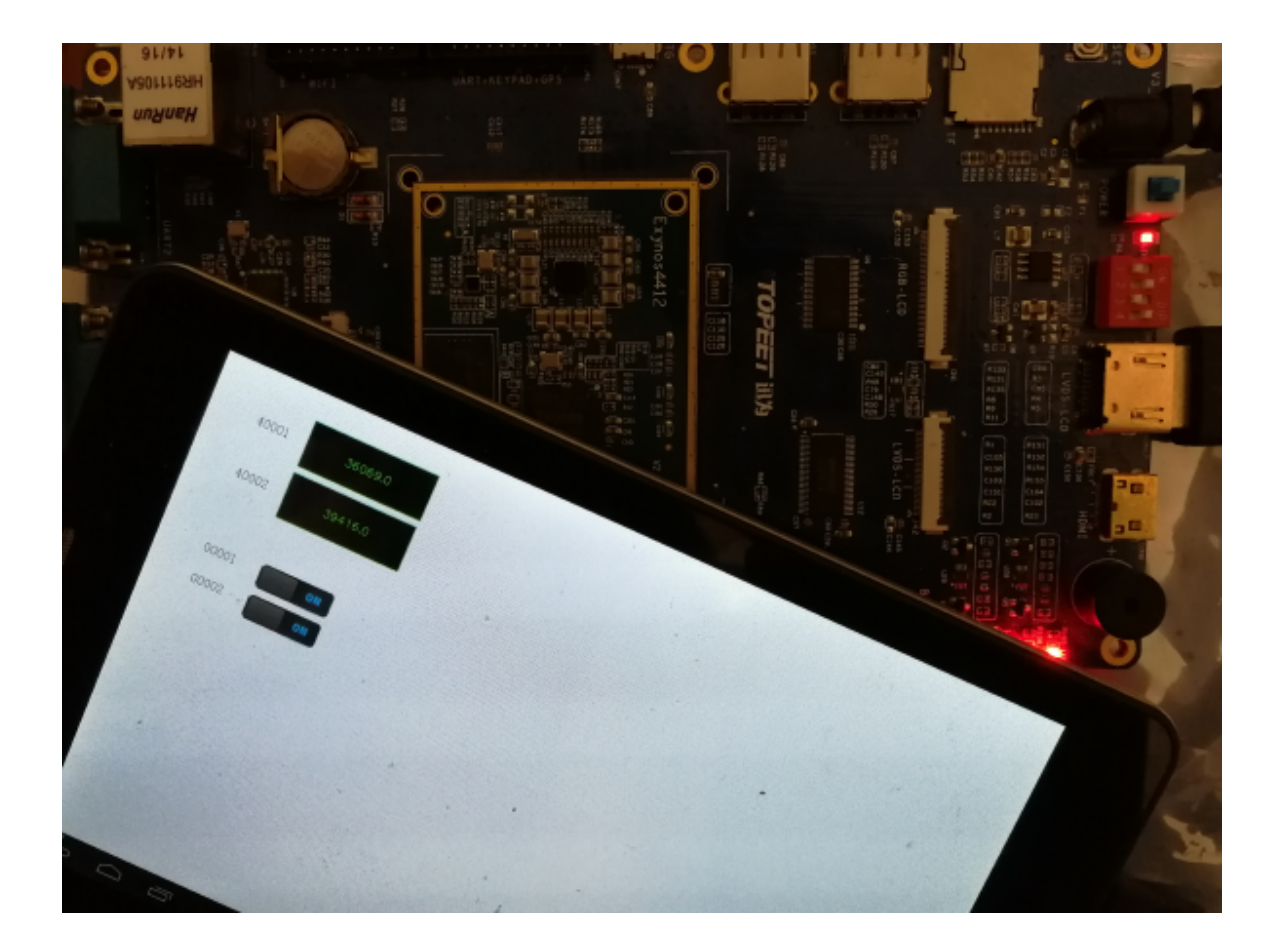